# How to Create Appendices and Attach to an IRB Protocol

1. Go to RASCAL: www.rascal.columbia.edu. Login with your UNI and password.

Logout | Help |

- 2. Go to Hazmats. Create an Appendix. Click on Dropdown to choose your Appendix.
- 3. For Each Appendix, see tips and instructions below. Starting on Page 11 are instructions on how to attach to IRB protocol.
- 4. **NOTE**: For Human Gene Therapy Trials-**DO NOT SUBMIT AN APPENDIX A**. See separate instructions on submitting an Appendix M to the IBC.

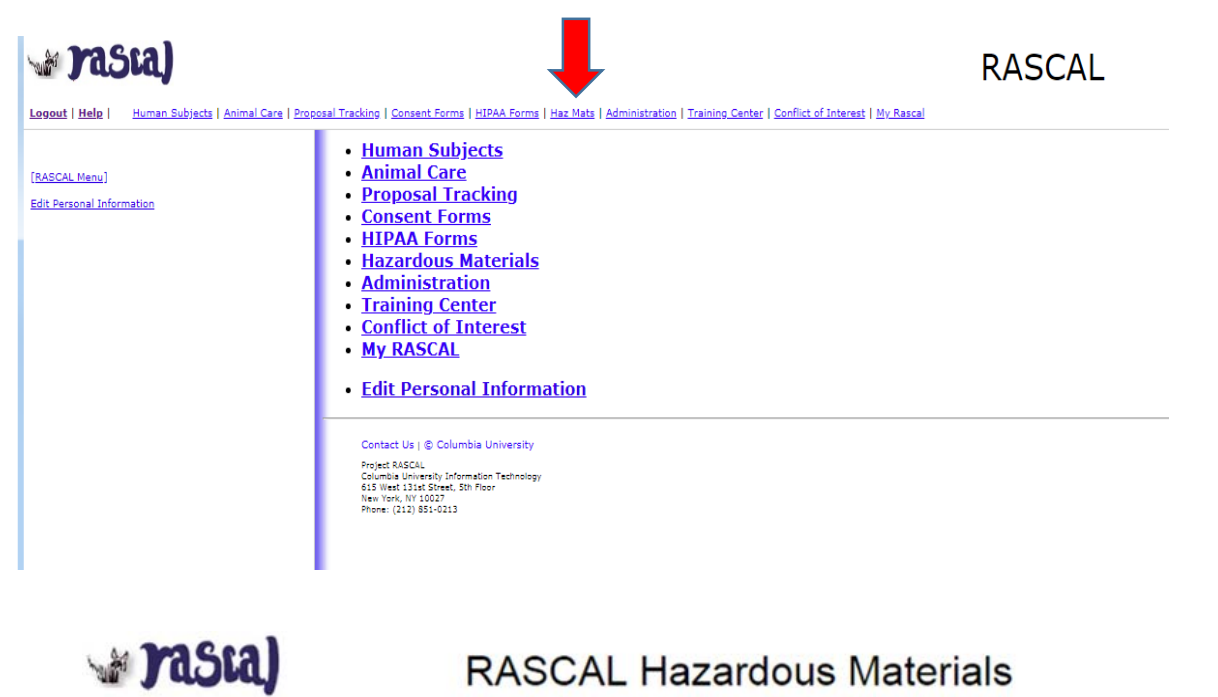

Human Subjects | Animal Care | Process | Tracking | Consent Forms | HIPAA Forms | Haz Mats | Administration | Training Center | Conflict of Interest | My Rascal

| 10000000      | READ AND PRINT GENERAL INSTRUCTIONS                                                                                                    |          |
|---------------|----------------------------------------------------------------------------------------------------|----------|
| Haz Mats      |                                                                                                    |          |
| Haz Mats Menu | Create an Appendix: ~Select~      Create                                                                                                    |          |
| [RASCAL Menu] | Researcher Profile                                                                                                    |          |
|               |                                                                                                    |          |
|               | Hepatitis B Vaccine Notification Form                                                                                                    |          |
|               | Human Subjects - JRSC Application                                                                                                    |          |
|               | Human Subjects - RDRC Application                                                                                                    |          |
|               |                                                                                                    |          |
|               | Retrieve an Appendix AP ~Select~      Sococooo                                                                                               | Retrieve |
|               | Search for an Appendix                                                                                                    |          |
|               | Reports                                                                                                    |          |
|               | Notification Queue                                                                                                    |          |
|               | Edit Personal Information                                                                                                    |          |
|               | Safety Officer Approval Queue                                                                                                    |          |
|               | Radiation Safety - Preliminary Review Queue                                                                                                  |          |
|               | Radiation Safety - Assign Primary Reviewer Queue                                                                                             |          |
|               | Radiation Safety - Approval Queue                                                                                                    |          |
|               | Radiation Safety - Committee Queue                                                                                                    |          |
|               | IRB Human Materials Attestation Search                                                                                                    |          |
|               | Contact Us   @ Columbia University                                                                                                    |          |
|               | Rascal, Research Administration and Compliance Application<br>Columbia University Information Technology<br>615 West 131st Street, 5th Floor |          |

# For Appendix A

<u>**Tips**</u>: There are multiple sections to this Appendix. Fill Form in order and always save when section is completed. Each page must be filled in its entirety to save. If cannot fill out Appendix A in one session, fill out remaining section you are working on, and return back to the Appendix later to complete the remaining sections.

- 1. Fill out Appendix A. Fill out First Section "General". Click Save.
- 2. Fill out Microorganism Section next. Click Save.
- 3. Fill out "Human Tissue and Cell Culture" Section. Click Save.
- 4. Fill out "Safety Equipment and Practices" Section. Click Save.
- 5. If attaching documents, use the Attachments section in the Left hand side.
- 6. **Do not Add personnel in Appendix**, Personnel from your IRB protocol will be imported to the Appendix in the IRB submission process.
- 7. Navigate to your IRB protocol to attach the Appendix A.

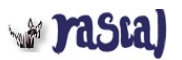

# RASCAL Hazardous Materials

| Logout   Help   Human Subjects   Anir | nal Care   Proposal Tracking   Consent Forms   HIPAA Forms   Haz Mats   Ad | ministration   Training Center   Conflict of Interest   My Rascel                           |                    |
|---------------------------------------|----------------------------------------------------------------------------|---------------------------------------------------------------------------------------------|--------------------|
| APA-AAAD8750                          | MULTIPLE SECTIONS: Comple                                                  | ete in                                                                                      |                    |
| Status: Creating                      | order                                                                      | safety (Appendix A)                                                                         |                    |
| Appendix Content                      |                                                                            | Subject Species N/A                                                                         |                    |
| General                               | Title                                                                      |                                                                                             |                    |
| Microorganism Information             | Creation Date 04/09/2019 09:23:38                                          | Initiator Aderemi Dosunmu (ad3241)                                                          |                    |
| Human Tissue and Cell                 | You are Aderemi Dosunmu (ad3241)                                           | Appendix Submitted                                                                          |                    |
| Culture Section                       |                                                                            | General Instructions @ General instructions ex                                              | volain how to fill |
| Safety Equipment and                  |                                                                            |                                                                                             |                    |
| Practices                             | I. General Information                                                     | out appendix appropria                                                                      | ately.             |
| Personnel                             |                                                                            |                                                                                             |                    |
| Attachments                           | *The appendix will be: ~Select~ -                                          |                                                                                             |                    |
| Protocol/Proposal                     | *Project Title:                                                            |                                                                                             | 0 / 255            |
| Appendix Action                       | *Describe methodologies/manipulations of the work per                      | rformed. In brief describe the lab's research goals and the methodologies involved to accon | nplish these       |
| Conv Annendix                         | goals. If applicable, include any recombinant DNA gene                     | e manipulations such as gene editing (e.g., CRISPR, TALENs, zinc fingers):                  | 0 / 500            |
| Delete Appendix                       |                                                                            |                                                                                             |                    |
|                                       | *Are there any relevant vaccinations or work restriction                   | s/considerations that should be acknowledged in regards to work with the biological materi  | ial? 😮             |
| Appendix View                         | Hepatitis B Vaccination                                                    |                                                                                             |                    |
| View History                          | Rabies Virus Vaccination                                                   |                                                                                             |                    |
| View Datasheet                        |                                                                            |                                                                                             |                    |
|                                       | Non-Applicable                                                             |                                                                                             |                    |
| Haz Mats                              | Other: 😗                                                                   |                                                                                             |                    |
| Haz Mats Menu                         | *If a lab acquired infection were to occur, what therapy i                 | is available?: 🤫                                                                            | 2 / 222            |
| [RASCAL Menu]                         |                                                                            |                                                                                             | 07200              |
|                                       |                                                                            |                                                                                             |                    |
|                                       | *II. Collaborations/Procurement @                                          |                                                                                             |                    |
|                                       | Where will the biological materials (viral vector/bacteri                  | ia/virue/clinical enaciman/call line/other microorganism) ha procured from 2                |                    |
|                                       | Company/Core Facility/Repository:                                          | armasonnoa spoeniencen meroarer microorganism) be procared nom: 🥹                           |                    |
|                                       | Collaborator (Name/University):                                            |                                                                                             |                    |
|                                       | Other:                                                                     |                                                                                             |                    |
|                                       | *Will this project be a research collaboration where rec<br>Ves ONo        | combinant DNA or infectious material is shared between different campuses at Columbia?      |                    |
|                                       | *Will this project be a research collaboration where rec<br>Ves ON0        | combinant DNA or infectious material is shared between different institutions?              |                    |

#### \*III. Dual Use Research of Concern (DURC) 🥹

Dual Use Research of Concern (DURC) is defined as: life sciences research that, based on current understanding, can be reasonably anticipated to provide knowledge, information, products, or technologies that could be directly misapplied to pose a significant threat with broad potential consequences to public health and safety, agricultural crops and other plants, animals, the environment, materiel, or national security.

| Over Over Over Over Over Over Over Over |
|-----------------------------------------|
|-----------------------------------------|

#### IV. Laboratory Location

#### \*Laboratory Locations 🕖

| Campus | Building        | Room | Modify | Delete |
|--------|-----------------|------|--------|--------|
|        | No data to disp | lay  |        |        |

#### V. Recombinant DNA

| *Is Recombinant DNA being used? 🧿                                                            | ⊖ Yes ⊖No                                                  |   |
|----------------------------------------------------------------------------------------------|------------------------------------------------------------|---|
| Save<br>Contact Us   © Columbia University &<br>Research Administration and Compliance Appli | SAVE: Work will be deleted if not saved after each section |   |
| Columbia University Information Technology<br>615 West 131st Street, 5th Floor               |                                                            | • |

| tatus: Creating                                                                                                    |                                                                             | Bio                                                     | osafety <mark>(</mark> Appendix A)   |          |                          |                         |
|----------------------------------------------------------------------------------------------------|-----------------------------------------------------------------------------|---------------------------------------------------------|--------------------------------------|----------|--------------------------|-------------------------|
| Appendix Content                                                                                                    | Appendix Number                                                             | AAAD8751                                                | Subject S                            | pecies   | N/A                      |                         |
| General                                                                                                    | Title                                                                       |                                                         |                                      |          |                          |                         |
| dicroorganism Information                                                                                                    | Creation Date                                                               | 04/09/2019 10:40:31                                     | Ir                                   | nitiator | Aderemi Dosunmu (ad3241) |                         |
| dicroorganism in Animals                                                                                                    | You are                                                                     | Aderemi Dosunmu (ad3241)                                | Appendix Sub                         | mitted   |                          |                         |
| Safety Equipment and<br>Practices                                                                                                    | *File (max file size is 75 MB):                                             | Choose File No file chosen                              |                                      |          |                          |                         |
| Safety Equipment and<br>Practices<br>Personnel<br>Attachments<br>Protocol/Proposal                                                       | *File (max file size is 75 MB):                                             | Choose File No file chosen                              |                                      |          |                          |                         |
| Safety Equipment and<br>Practices<br>Personnel<br>Attachments<br>Protocol/Proposal                                                       | *File (max file size is 75 MB): Save Cancel View Document                   | Choose File No file chosen File Name Document Type      | Date Attached Atta                   | ached By | Edit                     | Detach                  |
| Safety Equipment and<br>Practices<br>Personnel<br>Attachments<br>Protocol/Proposal<br>ppendix Action                                     | *File (max file size is 75 MB): Save Cancel View Document                   | Choose File No file chosen File Name Document Type NO C | Date Attached Atta<br>lata to displa | ached By | Edit                     | Detach                  |
| Safety Equipment and<br>Practices<br>Personnel<br>Attachments<br>Protocol/Proposal<br>ppendix Action<br>Dopy Appendix<br>Delete Appendix | File (max file size is 75 MB): Save Cancel View Document 0 - 0 of 0 results | Choose File No file chosen File Name Document Type NO C | Date Attached Atta<br>lata to displa | ached By | Edit                     | Detach     ≪ < 1 → ≫ 50 |

## For Appendix D

<u>**Tips**</u>: Laser Registration is a form provided by the Laser Safety Officer. Approval number is found at the bottom of the laser registration form. Laser approval number is provided by EH&S. To inquire what the approval number is, contact <u>lasersafety@columbia.edu</u>.

If Laser registration form is needed, fill out the form in the link and attach in the Attachments Section of the Appendix D.

- 1. Fill out Appendix D.
- 2. Save
- 3. If attaching documents, use the Attachments section in the Left hand side.
- 4. **Do not Add personnel in Appendix**, Personnel from your IRB protocol will be imported to the Appendix in the IRB submission process.
- 5. Navigate to your IRB protocol to attach the Appendix D.

| Logout   Help   Human Subjects   Animal Can |                                                                |                                                                               | Materials                                                                             |                                                                                      |                   |
|---------------------------------------------|----------------------------------------------------------------|-------------------------------------------------------------------------------|---------------------------------------------------------------------------------------|--------------------------------------------------------------------------------------|-------------------|
|                                             | e   <u>Proposal Tracking</u>   <u>Consent Forms</u>            | <u>HIPAA Forms</u>   <u>Haz Mats</u>   <u>Administration</u>   <u>T</u>       | raining Center   Conflict of Interest   My Rascal                                     |                                                                                      |                   |
| PD-AAAA7100<br>tatus: Creating              |                                                                |                                                                               | Laser (Appendix D)                                                                    |                                                                                      |                   |
| Appendix Content                            | Appendix Number AAA                                            | AA7100                                                                        | Subject Spe                                                                           | cies N/A                                                                             |                   |
| General                                     | Title                                                          |                                                                               |                                                                                       |                                                                                      |                   |
| Personnel                                   | Creation Date 04/0                                             | 09/2019 09:57:39                                                              | Initi                                                                                 | iator Aderemi Dosunmu (ad3241)                                                       |                   |
| Attachments                                 | You are Ade                                                    | eremi Dosunmu (ad3241)                                                        | Appendix Subm                                                                         | itted                                                                                |                   |
| Protocol/Proposal                           |                                                                |                                                                               | General Instructions 🕜                                                                | General instructions of                                                              | explain how to fi |
| ppendix Action I. G                         | eneral Information                                             |                                                                               | 1 T                                                                                   | out appendix approp                                                                  | riately.          |
| Pelete Appendix                             | he appendix will be:                                           | dministered as part of a Columbia Univ                                        | ersity IACHC or IRB protocol                                                          |                                                                                      |                   |
|                                             |                                                                | uninistered as part of a Columbia Oniv                                        |                                                                                       |                                                                                      |                   |
| ppendix View                                | Project Title:                                                 |                                                                               |                                                                                       |                                                                                      |                   |
| view History                                |                                                                |                                                                               |                                                                                       |                                                                                      |                   |
| view Datasheet                              | aser Registration Number                                       | r(s)                                                                          |                                                                                       |                                                                                      |                   |
| laz Mats                                    | 5                                                              |                                                                               |                                                                                       |                                                                                      |                   |
| Haz Mats Menu th                            | ist the EH&S Approval number<br>is link and attach to the Appe | r(s) of the Laser System(s) used in r<br>ndix, using the Attachments tab: htt | elation to this Laser Appendix. If a new p<br>ps://finance.columbia.edu/files/gateway | registration form needs to be created, fill<br>//forms/LaserRegistrationForm.pdf @ @ | l out the form at |
| RASCAL Menul                                |                                                                | ·                                                                             |                                                                                       |                                                                                      |                   |
| P                                           | ick laser registration number(                                 | s) from the following or enter anothe                                         | r below:                                                                              |                                                                                      |                   |
| tach                                        |                                                                |                                                                               |                                                                                       |                                                                                      | 07100             |
|                                             |                                                                |                                                                               |                                                                                       |                                                                                      |                   |
| ments to                                    | asor lleo                                                      |                                                                               |                                                                                       |                                                                                      |                   |
| endix, use                                  |                                                                |                                                                               |                                                                                       |                                                                                      |                   |
| hments Tab                                  | Are Laser system(s) service/m                                  | naintenance performed by an author                                            | ized service provider? 😗                                                              |                                                                                      |                   |
|                                             | Yes No                                                         |                                                                               |                                                                                       |                                                                                      |                   |
| */                                          | Add Laser(s) 🕑                                                 |                                                                               |                                                                                       |                                                                                      |                   |
|                                             | Serial Numbe                                                   | r Maximum Expec                                                               | ted Exposure Duration (hours<br>per day)                                              | Description                                                                          | Modify Delete     |
|                                             |                                                                | No                                                                            | data to display                                                                       | /                                                                                    |                   |
|                                             |                                                                |                                                                               |                                                                                       |                                                                                      |                   |
| Sa                                          | ve la la la la la la la la la la la la la                      |                                                                               |                                                                                       |                                                                                      |                   |
| Sa                                          | ve                                                             | SAVE: Work will k                                                             | e deleted if not                                                                      |                                                                                      |                   |

# Adding Attachments to Appendix D:

| 👹 Columbia University's RASCAL - F 🗙 🕂                                                                                                    | -                                                                        |                                    |                          |                |
|----------------------------------------------------------------------------------------------------|--------------------------------------------------------------------------|------------------------------------|--------------------------|----------------|
| $\leftrightarrow$ $\rightarrow$ C $$ https://staging.rascal.columbia.ed                                                                                                    | lu/hazmats/appendix/D/AAAA7100/attachment                                | t                                  |                          |                |
| TASIA) RASI                                                                                                    | CAL Hazardous Materia                                                    | als                                |                          |                |
| Logout   Help   Human Subjects   Animal Care   Proposal Tracking   Consent F                                                                                                    | orms   HIPAA Forms   Haz Mats   Administration   Training Center   Confi | ict of Interest I <u>My Rascal</u> |                          |                |
| APD-AAAA7100<br>Status: Creating                                                                                                    | Laser (Ap                                                                | ppendix D)                         |                          |                |
| Appendix Content Appendix Number                                                                                                    | r AAAA7100                                                               | Subject Species                    | N/A                      |                |
| General Title                                                                                                    | dfdsa                                                                    |                                    |                          |                |
| Personnel Creation Date                                                                                                    | 04/09/2019 09:57:39                                                      | Initiator                          | Aderemi Dosunmu (ad3241) |                |
| Attachments You an                                                                                                    | Aderemi Dosunmu (ad3241)                                                 | Appendix Submitted                 |                          |                |
| Protocol/Proposal       III. Attachments         Appendix Action       *Document Identifier         Copy Appendix       *Document Type ~Select~         Delete Appendix       *File (max file size is 75 MB)         Appendix View       Save         View History       Save         View Datasheet       To a the size is 75 MB) |                                                                          |                                    |                          |                |
| Haz Mats View Document                                                                                                    | File Name Document Type Date A                                           | ttached Attached E                 | y Edit                   | Detach         |
| Haz Mats Menu                                                                                                    | No data i                                                                | to display                         |                          |                |
| [RASCAL Menu] 0 - 0 of 0 results                                                                                                    |                                                                          | 1                                  |                          | ≪ < 1 > » 50 ▼ |
| Contact Us   © Columbia University @<br>Rascal, Research Administration and<br>Columbia University Information Tech<br>615 West 131st Street, 8th Floor<br>New York, NY 10027                                                                                                    | Compliance Application<br>cology                                         |                                    |                          |                |

New York, NY 10027 Phone: (212) 851-0213

## For Appendix E

Tips: Do not include isoflurane or formaldehyde; They have been moved to their own Appendix.

You may use the Attachments Section of the Appendix to provide information on Safety Data Sheets (SDS) or chemical specific SOPs

Under Emergency Response, add information, as applicable for each chemical. For example:

\*Acute symptoms of exposure: For Chemical A symptoms are xyz; for Chemical B symptoms are xzy; .....

## Instructions:

- 1. Fill out Appendix E.
- 2. Save

w rasta)

- 3. If attaching documents, use the Attachments section in the Left hand side.
- 4. **Do not Add personnel in Appendix**, Personnel from your IRB protocol will be imported to the Appendix in the IRB submission process.
- 5. Navigate to your IRB protocol to attach the Appendix E.

Logout | Help | Human Subjects | Animal Care | Procesal Tracking | Consent Forms | HIPAA Forms | Haz Mats | Administration | Training Center | Conflict of Interest | My Rascal

|     | APE-AAAG4600<br>Status: Creating |                                                                                                    | Hazardous Chen                                                                                                    | nicals (Appendix E)                                                                         |                                                                                                    |             |
|-----|----------------------------------|----------------------------------------------------------------------------------------------------|----------------------------------------------------------------------------------------------------|---------------------------------------------------------------------------------------------|----------------------------------------------------------------------------------------------------|-------------|
|     | Appendix Content                 | Appendix Number                                                                                                    | AAAG4600                                                                                                    | Subject Species                                                                             | N/A                                                                                                    |             |
|     | General                          | Title                                                                                                    |                                                                                                    |                                                                                             |                                                                                                    |             |
|     | Personnel                        | Creation Date                                                                                                    | 04/09/2019 16:34:44                                                                                                    | Initiator                                                                                   | Aderemi Dosunmu (ad3241)                                                                                         |             |
| _   | Attachments                      | You are                                                                                                    | Aderemi Dosunmu (ad3241)                                                                                                    | Appendix Submitted                                                                          |                                                                                                    |             |
|     | Protocol/Proposal                |                                                                                                    | General In                                                                                                    | structions 😗                                                                                | General instructions explain                                                                                     | how to fill |
|     | Appendix Action                  | Note: Do not include Isoflurar                                                                                                    | e or Formaldehyde, there is a separate Appendix for                                                                                                    | each of those substances.                                                                   | out appendix appropriately                                                                                       |             |
|     | Copy Appendix                    | L Conoral Information                                                                                                    |                                                                                                    | · · · · · · · · · · · · · · · · · · ·                                                       |                                                                                                    |             |
|     | Delete Appendix                  | I. General mormation                                                                                                    |                                                                                                    |                                                                                             |                                                                                                    |             |
|     | Appendix View                    | *The appendix will be: ~Second                                                                                                    | elect~                                                                                                    |                                                                                             |                                                                                                    |             |
|     | View History                     |                                                                                                    | 0/255                                                                                                    |                                                                                             |                                                                                                    |             |
|     | View Datasheet                   | *Project litie:                                                                                                    |                                                                                                    |                                                                                             |                                                                                                    |             |
|     | Hor Moto                         |                                                                                                    |                                                                                                    |                                                                                             |                                                                                                    |             |
|     | Haz Mats Menu                    | II. Administration:                                                                                                    |                                                                                                    |                                                                                             |                                                                                                    |             |
|     | IRASCAL Menul                    |                                                                                                    |                                                                                                    |                                                                                             |                                                                                                    |             |
|     | [research mental                 | *Type of administration:                                                                                                    | Animai Use O Human Subjects                                                                                                    |                                                                                             |                                                                                                    |             |
| _   |                                  |                                                                                                    |                                                                                                    |                                                                                             |                                                                                                    |             |
| То  | attach                           | VI. Emergency Response                                                                                                    |                                                                                                    |                                                                                             |                                                                                                    |             |
| dod | cuments to                       | What are the emergency procee                                                                                                    | dures in the event of personnel exposure?                                                                                                    |                                                                                             |                                                                                                    |             |
| Δn  | andix usa                        | *Acute symptoms of exposure                                                                                                    | <b>@</b>                                                                                                    |                                                                                             |                                                                                                    |             |
|     |                                  | *Actions taken in event of expo                                                                                                    | osure:                                                                                                    |                                                                                             |                                                                                                    |             |
| Att | achments Tab                     | Emergency procedures in the e                                                                                                    | vent of a spill (facility or environmental contaminati                                                                                                    | on):                                                                                        |                                                                                                    |             |
|     |                                  | *Location of Spill Kit:<br>*Actions taken in event of cont                                                                                                    | amination/spill: 🥝                                                                                                    |                                                                                             |                                                                                                    |             |
|     |                                  |                                                                                                    |                                                                                                    |                                                                                             |                                                                                                    |             |
|     |                                  | *Methods for detecting contam                                                                                                    | ination of skin, clothing, apparatus, etc.:                                                                                                    |                                                                                             |                                                                                                    |             |
|     |                                  | *Is a biological toxin used?                                                                                                    | O Yes ● No                                                                                                    |                                                                                             |                                                                                                    |             |
|     |                                  | Describe the excretion pathway                                                                                                    | s and metabolic products of the compounds, if app                                                                                                    | icable: 😗                                                                                   |                                                                                                    |             |
|     |                                  | *What is the biological 1/2 life                                                                                                    | of the administered compounds?                                                                                                    |                                                                                             |                                                                                                    |             |
|     |                                  | what is the toxicity (if any) of                                                                                                    | excreted metabolites :                                                                                                    |                                                                                             |                                                                                                    |             |
|     |                                  | If special waste containers mus                                                                                                    | t be used or specific waste instructions are to be gi                                                                                                    | ven, please email <u>hazmat@co</u>                                                          | olumbia.edu.                                                                                                    |             |
|     |                                  | The OSHA regulation Occupation<br>Safety and Chemical Hygiene Ori<br>important to note that these initial                                                                    | al Exposures to Hazardous Chemicals in Laboratories (<br>entation (LSCHO) Session INITIALLY. These sessions a<br>trainings do expire and refresher trainings must be take | 29 CFR1910.1450) requires tha<br>re offered twice monthly by EH<br>n online through RASCAL. | t persons working with chemical(s) attend a Laboratory<br>&S and can be scheduled locally if desired. It is also |             |
|     |                                  | Save                                                                                                    | SAVE: Work will be delet                                                                                                    | ed if not                                                                                   |                                                                                                    | 1           |
|     |                                  | Contact Us   © Columbia University 🗗                                                                                                    | saved after each section                                                                                                    |                                                                                             |                                                                                                    |             |
|     |                                  | Rascal, Research Administration and Complia<br>Columbia University Information Technology<br>616 (Vest 131st Street, 5th Floor<br>New York, NY 10027<br>Phone: (21) 851-0213 | nce Application                                                                                                    |                                                                                             |                                                                                                    |             |

7

# Adding Attachments to Appendix E:

| Columbia University's RASC                          | AL-F×+                                                                                                    | 1 1 1 1                                                                 |                            |                          | 13             |
|-----------------------------------------------------|----------------------------------------------------------------------------------------------------|-------------------------------------------------------------------------|----------------------------|--------------------------|----------------|
| $\leftarrow$ $\rightarrow$ C $\triangleq$ https://s | staging.rascal.columbia.edu                                                                                                    | /hazmats/appendix/E/AAAG4600/attachment                                 |                            |                          |                |
| 🗤 Jasta)                                            | RASC                                                                                                    | AL Hazardous Materia                                                    | ls                         |                          |                |
| Logout   Help   Human Subjects   Anim               | al Care   Proposal Tracking   Consent For                                                                                                    | ms   HIPAA Forms   Haz Mats   Administration   Training Center   Confli | ct of Interest   My Rascal |                          |                |
| APE-AAAG4600<br>Status: Creating                    |                                                                                                    | Hazardous Chemi                                                         | icals (Appendix E)         |                          |                |
| Appendix Content                                    | Appendix Number                                                                                                    | AAAG4600                                                                | Subject Species            | N/A                      |                |
| General                                             | Title                                                                                                    |                                                                         |                            |                          |                |
| Personnel                                           | Creation Date                                                                                                    | 04/09/2019 16:34:44                                                     | Initiator                  | Aderemi Dosunmu (ad3241) |                |
| Attachments                                         | You are                                                                                                    | Aderemi Dosunmu (ad3241)                                                | Appendix Submitted         |                          |                |
| Protocol/Proposal                                   | III. Attachments                                                                                                    |                                                                         |                            |                          |                |
| Appendix Action                                     | *Document Identifier                                                                                                    |                                                                         |                            |                          |                |
| Copy Appendix                                       | *Decement Turs                                                                                                    |                                                                         |                            |                          |                |
| Delete Appendix                                     | *Document type *Select*   +                                                                                                    |                                                                         |                            |                          |                |
| Appandia Minu                                       | *File (max file size is 75 MB):                                                                                                    | Choose File No file chosen                                              |                            |                          |                |
| Appendix view                                       | Orman Ormania                                                                                                    |                                                                         |                            |                          |                |
| View History                                        | Save Cancel                                                                                                    |                                                                         |                            |                          |                |
| View Datasheet                                      |                                                                                                    |                                                                         |                            |                          |                |
| Haz Mats                                            | View Document                                                                                                    | File Name Document Type Date A                                          | ttached Attached E         | 3y Edit                  | Detach         |
| Haz Mats Menu                                       |                                                                                                    | No data t                                                               | o display                  |                          |                |
| [RASCAL Menu]                                       | 0 - 0 of 0 results                                                                                                    |                                                                         | ie diepidy                 |                          | ≪ < 1 > » 50 ▼ |
| -                                                   | Contact Us   © Columbia University<br>Rascal, Research Administration and Co<br>Columbia University Information Technole<br>815 West 131st Street, 6th Floor<br>New York, NY 10027<br>Phone; (71) 851.0713 | mpliance Application<br>ogy                                             |                            |                          |                |
|                                                     |                                                                                                    |                                                                         |                            |                          |                |

8

#### For Appendix E1

<u>**Tips</u>**: This Appendix is for Isoflurane. As long as there are no modifications to the Appendix or personnel changes, the Appendix remains approved for the life of the IRB protocol.</u>

- 1. Fill out Appendix E1.
- 2. Save
- 3. **Do not Add personnel in Appendix**, Personnel from your IRB protocol will be imported to the Appendix in the IRB submission process.
- 4. Navigate to your IRB protocol to attach the Appendix E1.

| intervention       AdvAd3050       Subject Species       NA         intervention       Subject Species       NA         intervention       Creation Date       AdvAd3050       Subject Species       NA         intervention       Creation Date       AdvAd3050       Subject Species       NA         intervention       Creation Date       AdvAd3050       Subject Species       NA         intervention       Creation Date       AdvAd3050       Subject Species       NA         intervention       Creation Date       Advacator       Appendix Subject Species       NA         intervention       Creation Date       Advacator       Appendix Subject Species       NA         intervention       Creation Date       Advacator       General Instructions explain hose subject Species       Na         intervention       Intervention       Intervention       Creation Date       Date       Date         intervention       Intervention       Intervention       Intervention       Date       Date       Date       Date       Date       Date       Date       Date       Date       Date       Date       Date       Date       Date       Date       Date       Date       Date       Date       Date       Date                                                                                                    |          |                                                                                                    | lso                                                                                                    | flurane (Appendix F1                                                                                                    | )                                                                                            |                                                                             |                    |
|----------------------------------------------------------------------------------------------------|----------|----------------------------------------------------------------------------------------------------|----------------------------------------------------------------------------------------------------|----------------------------------------------------------------------------------------------------|----------------------------------------------------------------------------------------------|-----------------------------------------------------------------------------|--------------------|
| Image: Section 1       The dodd/2019 17:10.37       Initiation Adversed Downmu (ad3241)         Immedia       Creation Date       Adderend Downmu (ad3241)       Appendix Submitted         General Instructions @       General Instructions @       General Instructions @       General Instructions @         General Instructions @       Logendix with a regulatory permissible exposure limit established the too out appendix appropriately.       General Instructions @       General Instructions @         Appendix       Logendix with Ber Select @       1.2       1.2       1.2         Statumeter       1.2       1.2       1.2       1.2         Bit Menu       L. Amount and Equipment:       1.2       1.2       1.2       1.2         L. Amount and Equipment:       1.2       1.2       1.2       1.2       1.2         L. Amount and Equipment:       1.2       1.2       1.2       1.2       1.2       1.2         L. Aboratory Location       1.2       1.2       1.2       1.2       1.2       1.2       1.2       1.2       1.2       1.2       1.2       1.2       1.2       1.2       1.2       1.2       1.2       1.2       1.2       1.2       1.2       1.2       1.2       1.2       1.2       1.2       1.2       1.2                                                                                                    | Content  | Appendix Number                                                                                                    | AAAA0050                                                                                                    | Subie                                                                                                    | ect Species N/A                                                                              |                                                                             |                    |
| Image: Creation Date       EV092019 17.10.37       Appendix Submitte         Vou are       Adversiti Dosumu (ed3241)       Appendix Submitte         Vou are       Adversiti Dosumu (ed3241)       Appendix Submitte         Vou are       Adversiti Dosumu (ed3241)       Appendix Submitte         Vou are       Adversiti Dosumu (ed3241)       Appendix Submitte         Appendix       Appendix       General Instructions explain host submittie         Appendix       I. General Information       Sector         Its Atlong       • Sector       • Sector         Vou are       Sector       • Sector         Alk Merul       I. Amount and Equipment:       • Sector         Vinition of adversition of adversition of isoflurane vaporizer: •       • Sector         Vinition of Congenition       • Sector       • Sector         Vinition of Congenition       • Sector       • Sector         Vinition of Congenition       • Sector       • Sector         Vinition of Adversition of the exploratory Control       • Sector       • Sector         Vinition of Adversition of the exploratory Control       • Sector       • Sector         Vinition of Adversition of the exploratory control (Adversition control (Adversition control)       • Sector       • Sector         Vinition of Adversition of t                                                                                                    |          | Title                                                                                                    |                                                                                                    |                                                                                                    |                                                                                              |                                                                             |                    |
| verify     Voi are Addrem Dosumu (x0324)     Ceneral Instructions     Second     to Addrem Dosumu (x0324)     Ceneral Instructions explain has     to Addrem Dosumu (x0324)     Second     to Addrem Dosumu (x0324)     Second     to Addrem Dosumu (x0324)     Second     to Addrem Dosumu (x0324)     Second     to Addrem Dosumu (x0324)     Second     to Addrem Dosumu (x0324)     Second     to Addrem Dosumu (x0324)     Second     to Addrem Dosumu (x0324)     Second     to Addrem Dosumu (x0324)     Second     to Addrem Dosumu (x0324)     Second   to Addrem Dosumu (x0324)     Second   to Addrem Dosumu (x0324)     Second   to Addrem Dosumu (x0324)     Second   to Addrem Dosumu (x0324)     Second   to Addrem Dosumu (x0324)   Second   to Addrem Dosumu (x0324)     Second   to Addrem Dosumu (x0324)   Second   Laboratory Location   *Laboratory Location   *Laboratory Location   *Laboratory Location   *Laboratory Location   *Laboratory is utilizing at baset                                                                                                    | el       | Creation Date                                                                                                    | 04/09/2019 17:10:37                                                                                                    |                                                                                                    | Initiator Aderen                                                                             | ni Dosunmu (ad3241)                                                         |                    |
| <pre>iProposel iProposel i</pre> | ents     | You are                                                                                                    | Aderemi Dosunmu (ad3241)                                                                                                    | Appendix                                                                                                    | Submitted                                                                                    |                                                                             |                    |
| A defan   pendic   pendic <td>Proposal</td> <td></td> <td></td> <td>General Instructions @</td> <td>General</td> <td>instructions</td> <th>explain how to fil</th>                                                                                                    | Proposal |                                                                                                    |                                                                                                    | General Instructions @                                                                                                    | General                                                                                      | instructions                                                                | explain how to fil |
| Image: Automitting this appendix, the Principal Investigator/Initiator confirms awareness of the haff. The null Cut appEriod X appropriate(ey).       If the appendix will be:                                                                                                    | Action   | Isoflurane is a hazardous che                                                                                                    | mical with a regulatory permissible expos                                                                                                    | ure limit established the Oc                                                                                                    | outanno                                                                                      | andix annron                                                                | riatoly            |
| gendik     Verweigendik   ory   scheet     Meru   Meru   Meru   Meru   Meru   Meru   Meru   Meru   Meru   Meru   Meru   Meru   Meru   Meru   Meru   Meru   Meru   Meru   Meru   Meru   Meru   Meru   Select=   *software Amount:   *software Amount: <tr< td=""><td>endix</td><td>submitting this appendix, the</td><td>Principal Investigator/Initiator confirms a</td><td>wareness of the haza us nati</td><td>out appe</td><td></td><th>nately.</th></tr<>                                                                                                    | endix    | submitting this appendix, the                                                                                                    | Principal Investigator/Initiator confirms a                                                                                                    | wareness of the haza us nati                                                                                                    | out appe                                                                                     |                                                                             | nately.            |
| View         oy         salved:         "Project Title:         "Project Title:         "Project Title:         "Information of Oxyges:         "Bease specify ownership of isoflurane vaporzer: ?         "Information of Oxyges:         "Bease specify ownership of isoflurane vaporzer: ?         "Information of Oxyges:         "Laboratory Location         "Laboratory Location ?         "Laboratory Location ?         "Laboratory Location ?         "Laboratory Location ?         "Laboratory Location ?         "Laboratory Location ?         "Laboratory Location ?         "Laboratory Location ?         "Laboratory Location ?         "Laboratory Location ?         "Laboratory Location ?         "Laboratory Location ?         "Laboratory Location ?         "Laboratory Location ?         "Laboratory is utilizing at less one of the engineering controls listed while working with isoflurane. (Check all that apply):         Dictue Biological Safety Cabine ?         "The laboratory will be implementing one or all of the below administrative controls and has been assessed by Environmental Health and Safety ?         "The laboratory will be implementing one or all of the below administrative controls during work with isoflurane. (Check all that apply):                                                                                                    | opendix  | I. General Information                                                                                                    |                                                                                                    |                                                                                                    |                                                                                              |                                                                             |                    |
| Were         Were         Were         Were         Were         Menu         Menu <t< td=""><td></td><td></td><td></td><td></td><td></td><td></td><th></th></t<>                                                                                                    |          |                                                                                                    |                                                                                                    |                                                                                                    |                                                                                              |                                                                             |                    |
| or 2       0.728         ssheet       •Project Title:         Menu       I. Amount and Equipment:         *Isofurane Amount:       Select-         •UMin of Oxygen:       •UMin of Oxygen:         •UMin of Oxygen:       •UMin of Oxygen:         •Laboratory Location       •Laboratory Location         *Laboratory Location       •Laboratory Location         *Laboratory Location       •Laboratory Locations         Campus       Building       Room       Modify Del         No data to display       No data to display       No taboratory Control set Environmental Health and Safety @         •The laboratory is utilizing at least one of the engineering controls listed while working with isoflurane. (Check all that apply):       Certified Chemical Fume Hood         Dicted Biological Safety Cabinet (Class II, Type B1 or B2)       Check Engineering Control (Charroal Canister)       Safered Chemical Fume Hood         Dicted Biological Safety Cabinet (Class II, Type B1 or B2)       Check Engineering Control (Charroal Canister)       Safered Chemical Fume Hood       Safered Chemical Fume Hood       Safered Chemical Fume Hood       Safered Chemical Fume Hood       Safered Chemical Fume Hood       Safered Chemical Fume Hood       Safered Chemical Fume Hood       Safered Chemical Fume Hood       Safered Chemical Fume Hood       Safered Chemical Fume Hood       Safered Chemical Fume Hood       Safered Chem                                                                                                    | OP       | *The appendix will be: ~Se                                                                                                    | elect~                                                                                                    |                                                                                                    |                                                                                              |                                                                             |                    |
| Meru         Meru         Meru         Meru         Meru         Meru         I. Amount and Equipment:         "Isofurane Amount:         "Select-         "Lubin of Oxygen:         "Laboratory Location         "Laboratory Location         "Laboratory Solution (Solution Comparison Moduly Del<br>No data to display         Diversion (Solution Purp wiCharcal Consister)         Disolution (Charcal Cansister)         Disolution (Charcal Cansister)         Disolution points an an open bench top without a                                                                                                    | asheet   | *Project Title:                                                                                                    | 0/2                                                                                                    | 15                                                                                                    |                                                                                              |                                                                             |                    |
| Menu<br>Menu]       II. Amount and Equipment:         "Isofturane Amount:       Select •         • 'JMin of Oxygen:       •         • 'JMin of Oxygen:       •         • 'JMin of Oxygen:       •         • 'Laboratory Counced `Animal Quarters Owned `Laboratory Owned/Animal Quarters Managed         III. Laboratory Location         • Laboratory Location         • Laboratory Location         • Laboratory Location         • Laboratory Location         • Laboratory Location         • Laboratory Locations •          • Laboratory Locations •          • Laboratory Vialue Laboratory Control         • Laboratory Vialue Laboratory Vialue Laboratory Control *          • Laboratory Vialue Laboratory *       <                                                                                                    |          |                                                                                                    |                                                                                                    |                                                                                                    |                                                                                              |                                                                             |                    |
| Menul       II. Amount and Equipment:         Nemul       "Isoflurane Amount:         "Isoflurane Amount:       Select-         "UMin of Oxygen:       "UMin of Oxygen:         "Please specify ownership of isoflurane vaporizer: ?       Isoflurane Vaporizer: ?         "Laboratory Location       "Laboratory Location         "Laboratory Location       "Laboratory Location         "Laboratory Location       "Laboratory Location         "Laboratory Location       "Laboratory Location         "Laboratory Location       "Laboratory Location         "Laboratory Location       "Laboratory Location         "Laboratory is utilizing at least one of the engineering controls listed while working with isoflurane. (Check all that apply):         Certified Chemical Fume Hood       Ducted Biological Safety Cabinet (Class II, Type B1 or B2)         Active Engineering Control (Vacuum Pump wCharcoal Canister)       Passive Engineering Control (Vacuum Pump wCharcoal Canister)         Desived Engineering Control (Vacuum Pump wCharcoal Canister)       Desive Engineering Control (Vacuum Pump wCharcoal Canister)         Desived Engineering Control (Vacuum Pump wCharcoal Canister)       Desive Engineering Control (Vacuum Pump wCharcoal Canister)         Desived Engineering Control (Vacuum Pump wCharcoal Canister)       Desive Engineering Control (Vacuum Pump wCharcoal Canister)         Desivet Engineering Control (Vacuum Pump wCharco                                                                                                    | Manu     |                                                                                                    |                                                                                                    |                                                                                                    |                                                                                              |                                                                             |                    |
| Image: Select Select                                      | Manul    | II. Amount and Equipmen                                                                                                    | t:                                                                                                    |                                                                                                    |                                                                                              |                                                                             |                    |
| "Isofurane Amount:   "LMin of Oxygen: "Leboratory Owned Animal Quarters Owned Laboratory Owned/Animal Quarters Managed III. Laboratory Location "Laboratory Locations "Laboratory Locations "Laboratory is utilizing at least one of the engineering controls listed while working with isoflurane. (Check all that apply): Certified Chemical Fume Hood Dicted Biological Safety Cabinet (Class II, Type B1 or B2) Active Engineering Control (Charcoal Canister) Passive Engineering Control (Charcoal Canister) Laboratory with son an open bench top without any engineering controls and has been assessed by Environmental Health and Safety @ Other: "The laboratory will be implementing one or all of the below administrative controls during work with isoflurane. (Check all that apply): Liboratory will be implementing one or all of the below administrative controls during work with isoflurane. (Check all that apply): Libitization of a digital vaporizer from an outside vendor                                                                                                    |          | No. Burney America                                                                                                    | Delevit L                                                                                                    |                                                                                                    |                                                                                              |                                                                             |                    |
| •Please specify ownership of isoflurane vaporizer: •         • Laboratory Owned _ Animal Quarters Owned _ Laboratory Owned/Animal Quarters Managed         III. Laboratory Location         *Laboratory Locations •         • Laboratory Locations •         • Campus       Building         Room       Modify Del         No data to display         IV. Hazard Control         • The laboratory is utilizing at least one of the engineering controls listed while working with isoflurane. (Check all that apply):         Certified Chemical Fume Hood         Date Biological Safety Cabinet (Class II, Type B1 or B2)         Active Engineering Control (Vacuum Pump w/Charcoal Canister)         Passive Engineering Control (Vacuum Pump w/Charcoal Canister)         Destored Will be implementing one or all of the below administrative controls during work with isoflurane. (Check all that apply):         • Other:         • The laboratory will be implementing one or all of the below administrative controls during work with isoflurane. (Check all that apply):         Utilication or a digital vaporizer         Image: Check all the apply during the matching one or all of the below administrative controls during work with isoflurane. (Check all that apply):         • Utilication or a digital vaporizer from an outside vendor         • Destineer will be univideed the matching one or all of the below administrative controls during work with isoflurane. (Check all that apply): <td></td> <td>*L/Min of Oxygen:</td> <td>~Select~</td> <td></td> <td></td> <td></td> <th></th>                                                                                                    |          | *L/Min of Oxygen:                                                                                                    | ~Select~                                                                                                    |                                                                                                    |                                                                                              |                                                                             |                    |
| Laboratory Owned Animal Quarters Owned Laboratory Owned/Animal Quarters Managed         III. Laboratory Location         *Laboratory Locations         *Laboratory Locations         Campus       Building         Room       Modify Del         No data to display         IV. Hazard Control         *The laboratory is utilizing at least one of the engineering controls listed while working with isoflurane. (Check all that apply):         Outcled Biological Safety Cabinet (Class II, Type B1 or B2)         Active Engineering Control (Vacuum Pump wiCharcoal Canister)         Desive Engineering Control (Charcoal Canister)         Desive Engineering Control (Charcoal Canister)         Desive Engineering Control (Charcoal Canister)         Desive Engineering Control (Charcoal Canister)         Desive Engineering Control (Charcoal Canister)         Desive Engineering Control (Charcoal Canister)         Desive Engineering Control (Charcoal Canister)         Desive Engineering Control (Charcoal Canister)         Desive Engineering Control (Charcoal Canister)         Desive Engineering control top without any engineering controls and has been assessed by Environmental Health and Safety (Check all that apply):         Utilization of a digital Vaporizer         Dub will collibrate their isoflurane vaporizer from an outside vendor         Orother:                                                                                                    |          | *Please specify ownership                                                                                                    | of isoflurane vaporizer: @                                                                                                    |                                                                                                    |                                                                                              |                                                                             |                    |
| III. Laboratory Location         *Laboratory Locations •         *Laboratory Locations •         Campus       Building       Room       Modify       Del         No data to display         IV. Hazard Control         *The laboratory is utilizing at least one of the engineering controls listed while working with isoflurane. (Check all that apply):         Certified Chemical Fume Hood         Ducted Biological Safety Cabinet (Class II, Type B1 or B2)         Active Engineering Control (Vacuum Pump wiCharcoal Canister)         Passive Engineering Control (Charcoal Canister)         Laboratory works on an open bench top without any engineering controls and has been assessed by Environmental Health and Safety •         • The laboratory will be implementing one or all of the below administrative controls during work with isoflurane. (Check all that apply):         Utilization of a digital vaporizer         Laboratory will be implementing one or all of the below administrative controls during work with isoflurane. (Check all that apply):         Utilization of a digital vaporizer         Laboratory will be implementing one or all of the below administrative controls during work with isoflurane. (Check all that apply):         Utilization of a digital vaporizer         Dab will cellibrate their isoflurane vaporizer from an outside vendor         Consister and the device the order of the constrelibric mendered from the negative them to the device t                                                                                                    |          | ○ Laboratory Owned ○ Ani                                                                                                    | mal Quarters Owned O Laboratory Owned/                                                                                                    | Animal Quarters Managed                                                                                                    |                                                                                              |                                                                             |                    |
| IV. Hazard Control  The laboratory is utilizing at least one of the engineering controls listed while working with isoflurane. (Check all that apply): Certified Chemical Fume Hood Ducted Biological Safety Cabinet (Class II, Type B1 or B2) Active Engineering Control (Vacuum Pump w(Charcoal Canister) Pessive Engineering Control (Vacuum Pump w(Charcoal Canister) Ducted Biological Safety cabinet to provide the engineering controls and has been assessed by Environmental Health and Safety  Cother:  The laboratory will be implementing one or all of the below administrative controls during work with isoflurane. (Check all that apply): Utilization of a digital vaporizer Dutted biological safety from an outside vendor Dutted will be writehe are diversible transmitted before name.                                                                                                    |          | *Laboratory Locations 🕑<br>Campus                                                                                                    | N I -                                                                                                    | Building                                                                                                    | 1                                                                                            | Room                                                                        | Modify Delete      |
| IV. Hazard Control  The laboratory is utilizing at least one of the engineering controls listed while working with isoflurane. (Check all that apply): Certified Chemical Fume Hood Ducted Biological Safety Cabinet (Class II, Type B1 or B2) Active Engineering Control (Vacuum Pump wiCharcoal Canister) Passive Engineering Control (Vacuum Pump wicharcoal Canister) Laboratory works on an open bench top without any engineering controls and has been assessed by Environmental Health and Safety  Cother:  The laboratory will be implementing one or all of the below administrative controls during work with isoflurane. (Check all that apply): Utilization of a digital vaporizer Lab will calibrate their isoflurane vaporizer from an outside vendor                                                                                                    |          |                                                                                                    | NO                                                                                                    | data to disp                                                                                                    | lay                                                                                          |                                                                             |                    |
| *The laboratory is utilizing at least one of the engineering controls listed while working with isoflurane. (Check all that apply): Certified Chemical Fume Hood Ducted Biological Safety Cabinet (Class II, Type B1 or B2) Active Engineering Control (Vacuum Pump w/Charcoal Canister) Passive Engineering Control (Vacuum Pump w/Charcoal Canister) Laboratory works on an open bench top without any engineering controls and has been assessed by Environmental Health and Safety ? Other: *The laboratory will be implementing one or all of the below administrative controls during work with isoflurane. (Check all that apply): Utilization of a digital vaporizer Lab will calibrate their isoflurane vaporizer from an outside vendor                                                                                                    |          | IV. Hazard Control                                                                                                    |                                                                                                    |                                                                                                    |                                                                                              |                                                                             |                    |
| Calificates will be weighted and the weights recorded before the soft state and table teach use Calificates will be weighted and one-site storage to amounts used Calificates will be disposed of as hazardous waste  The laboratory will be utilizing the appropriate personal protective equipment including nitrile gloves, lab coat, and safety glasses or goggles: Lab Coat  Disposable Gloves: Nitrile Latex Vinyl Calificate Gloves: Nitrile Latex Vinyl                                                                                                    |          | The laboratory is utilizing a<br>Certified Chemical Fume H<br>Ducted Biological Safety C<br>Active Engineering Contro<br>Passive Engineering Contro<br>Dassive Engineering Contro<br>Dassive Engineering Contro<br>Cother:<br>The laboratory will be impl<br>Utilization of a digital vapo<br>Lab will calibrate their isoft<br>Canisters will be weighed<br>Follow time limit guidelines<br>Lab will limit ordering and<br>Canisters will be disposed<br>The laboratory will be utilizity<br>Canisters will be disposed     The laboratory will be utilizity | It least one of the engineering controls li<br>food<br>vabinet (Class II, Type B1 or B2)<br>(Vacuum Pump w(Charcoal Canister)<br>vol (Charcoal Canister)<br>en bench top without any engineering contr<br>ementing one or all of the below adminis<br>rizer<br>urane vaporizer from an outside vendor<br>and the weights recorded before and after et<br>as recommended by EH&S to minimize isc<br>on-site storage to amounts used<br>of as hazardous waste<br>ing the appropriate personal protective et | sted while working with isoflura<br>ols and has been assessed by Er<br>trative controls during work wit<br>ach use<br>flurane exposure. | ane. (Check all that<br>nvironmental Health<br>th isoflurane. (Chec<br>res, lab coat, and sa | apply):<br>and Safety 🥡<br>:k all that apply):<br>afety glasses or goggles: |                    |
| Safety Glasses/Goggles Respirator                                                                                                    |          | *Disposable Gloves: Nitrile                                                                                                    | Latex Vinyl                                                                                                    |                                                                                                    |                                                                                              |                                                                             |                    |

### For Appendix E2

<u>**Tips</u>**: This Appendix is for Formaldehyde/Formalin/Paraformaldehyde. As long as there are no modifications to the Appendix or personnel changes, the Appendix remains approved for the life of the IRB protocol.</u>

### Instructions:

- 1. Fill out Appendix E2.
- 2. Save
- 3. **Do not Add personnel in Appendix**, Personnel from your IRB protocol will be imported to the Appendix in the IRB submission process.
- 4. Navigate to your IRB protocol to attach the Appendix E2.

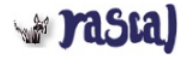

# **RASCAL** Hazardous Materials

Logout | Help | Human Subjects | Animal Care | Proposal Tracking | Consent Forms | HIPAA Forms | Haz Mats | Administration | Training Center | Conflict of Interest | My Rascal

| APE2-AAAA0050     |                                                             | Formaldehyde                                                                                 | (Appendix E2)                  |                                      |                  |  |  |  |  |
|-------------------|-------------------------------------------------------------|----------------------------------------------------------------------------------------------|--------------------------------|--------------------------------------|------------------|--|--|--|--|
| Status: Creating  | Appendix Number                                             | AAA0050                                                                                      | Subject Species                | N/A                                  |                  |  |  |  |  |
| Appendix Content  | Title                                                       |                                                                                              |                                |                                      |                  |  |  |  |  |
| General           | Creation Date                                               | 04/09/2019 17:31:05                                                                          | Initiator                      | Aderemi Dosunmu (ad3241)             |                  |  |  |  |  |
| Personnel         | You are                                                     | Aderemi Dosunmu (ad3241)                                                                     | Appendix Submitted             |                                      |                  |  |  |  |  |
| Attachments       |                                                             | General Ins                                                                                  | tructions @ Ger                | neral instructions explain how       | <i>w</i> to fill |  |  |  |  |
| Protocol/Proposal | Formaldehyde is a hazardous                                 | chemical with a regulatory permissible exposure limit,                                       | ished by the                   | annendix annronriately               |                  |  |  |  |  |
| Appendix Action   | submitting this appendix, the                               | Principal Investigator/Initiator confirms awareness of t                                     | he zardous natu                | appendix appropriately.              |                  |  |  |  |  |
| Copy Appendix     | I. General Information                                      |                                                                                              |                                |                                      |                  |  |  |  |  |
| Delete Appendix   |                                                             |                                                                                              |                                |                                      | _                |  |  |  |  |
| Appondix View     | *The appendix will be: ~Se                                  | elect~                                                                                       |                                |                                      |                  |  |  |  |  |
| View History      |                                                             | 0/255                                                                                        |                                |                                      |                  |  |  |  |  |
| View Detechant    | *Project Title:                                             |                                                                                              |                                |                                      |                  |  |  |  |  |
| View Datasileet   |                                                             |                                                                                              |                                |                                      |                  |  |  |  |  |
| Haz Mats          | II. Chemical Used For:                                      |                                                                                              |                                |                                      |                  |  |  |  |  |
| Haz Mats Menu     |                                                             |                                                                                              |                                |                                      | 1                |  |  |  |  |
| [RASCAL Menu]     | OHuman Subject Research                                     | ∂OAnimal Subject Research OIn vitro Research                                                 |                                |                                      |                  |  |  |  |  |
|                   |                                                             |                                                                                              |                                |                                      | 1                |  |  |  |  |
|                   | III. Type of Formalin/Form                                  | aldehyde:                                                                                    |                                |                                      |                  |  |  |  |  |
|                   | Formalin/Formaldehyde                                       |                                                                                              |                                |                                      | ]                |  |  |  |  |
|                   | Paraformaldehyde (PFA)                                      |                                                                                              |                                |                                      |                  |  |  |  |  |
|                   |                                                             |                                                                                              |                                |                                      | 1                |  |  |  |  |
|                   | IV. Laboratory Location                                     |                                                                                              |                                |                                      |                  |  |  |  |  |
|                   | *Laboratory Locations 🕖                                     |                                                                                              |                                |                                      |                  |  |  |  |  |
|                   |                                                             |                                                                                              |                                |                                      |                  |  |  |  |  |
|                   | V Hazard Control                                            |                                                                                              |                                |                                      |                  |  |  |  |  |
|                   | V. Huzuru control                                           |                                                                                              |                                |                                      | 1                |  |  |  |  |
|                   | *The laboratory is utilizing at                             | least one of the engineering controls listed while work                                      | ing with formaldehyde. (Che    | ck all that apply):                  |                  |  |  |  |  |
|                   | Certified Chemical Fume Ho                                  | od                                                                                           |                                |                                      |                  |  |  |  |  |
|                   | Downdraft Table                                             |                                                                                              |                                |                                      |                  |  |  |  |  |
|                   | Ducted Biological Safety Cal<br>Laboratory works on an oper | binet (Class II, Type B1 or B2)<br>n bench top without any engineering controls and has cont | acted Environmental Health an  | nd Safety at occusafety@columbia.edu |                  |  |  |  |  |
|                   | Other:                                                      |                                                                                              |                                |                                      |                  |  |  |  |  |
|                   | *The Jaboratony will be implen                              | centing one or all of the below administrative controls                                      | during work with formaldeby    | rde (Check all that apply):          |                  |  |  |  |  |
|                   | Lab will limit ordering and on                              | -site storage to amounts used                                                                | during work with formatieny    | ue. (check an that appry).           |                  |  |  |  |  |
|                   | Work on an open bench top                                   | of chemicals and hazardous waste 🥝<br>with amounts smaller than 0.1 mL                       |                                |                                      |                  |  |  |  |  |
|                   | Work on an open bench top                                   | with amounts larger than 0.1 mL and have contacted Envi                                      | ronmental Health and Safety at | t occusafety@columbia.edu            |                  |  |  |  |  |
|                   | *The laboratory will be utilizin<br>Lab Coat                | g the appropriate personal protective equipment inclu                                        | ding:                          |                                      |                  |  |  |  |  |
|                   | *Disposable Gloves: Nitrile                                 | Latex Vinvl                                                                                  |                                |                                      |                  |  |  |  |  |
|                   |                                                             |                                                                                              |                                |                                      |                  |  |  |  |  |
|                   | Respirator                                                  |                                                                                              |                                |                                      |                  |  |  |  |  |
|                   |                                                             | SAVE: Work will be de                                                                        | leted if not                   |                                      | 1                |  |  |  |  |
|                   | Save                                                        | saved after each section                                                                     | on                             |                                      |                  |  |  |  |  |
|                   | Contact Us   © Columbia University 🗗                        |                                                                                              |                                | J                                    |                  |  |  |  |  |

# How to Attach to IRB protocol

- 1. Go to the Human Subjects Section in Rascal. Either "Create a Protocol" for a new Protocol or find existing protocol under "My Protocols" (May also find your protocols under "My RASCAL")
- 2. Under Attachments, Go to HazMats on the left hand side.
- 3. Based on title and/or Appendix Number, find the relevant Appendices you want to attach to IRB protocol and click "Attach"
- 4. A pop up box will appear in order to add personnel. If personnel will handle hazardous material, they are to be selected.
  - Note: All "included" protocol staff must complete or renew all required training before Appendix approval. Note that incomplete or expired training will result in a "Hold" and may prolong the approval process. Please ensure all training records are up to date before attachment and submission to expedite timely review.
  - b. Once you have attached the protocol, you can view the Appendix to view that the personnel tab is populated. Click The Appendix Number and a new tab will open to show the datasheet. If personnel have expired training (Expired) or never had training (incomplete), this datasheet can be printed out or emailed to the relevant personnel so they can expediently update their required safety trainings.
- 5. Under Protocol Action, Go to Notify Approvers. Click to Notify Approvers. The PI will be notified to sign the Attestation Piece
- 6. After the Protocol has been approved by the PI and the other approvers if necessary, Submit the Protocol.
- 7. Under Protocol Action, click submit. If there is anything missing from the IRB protocol or the Appendix, the validation check occurs here. If there is a problem, follow the instructions on the screen to navigate back to the problem areas. If there are no problems proceed with IRB protocol submission.

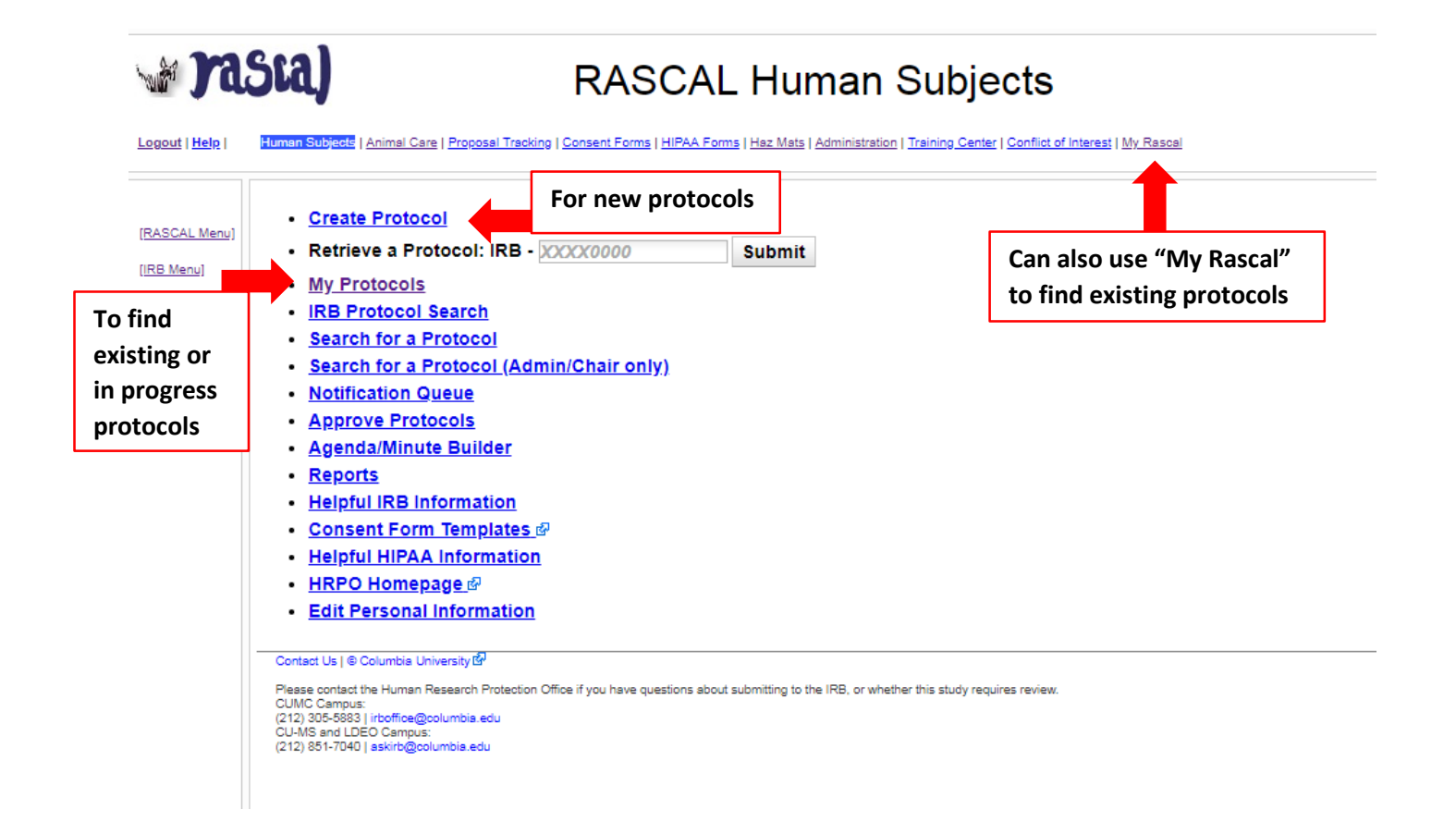

Jasta)

**RASCAL Human Subjects** 

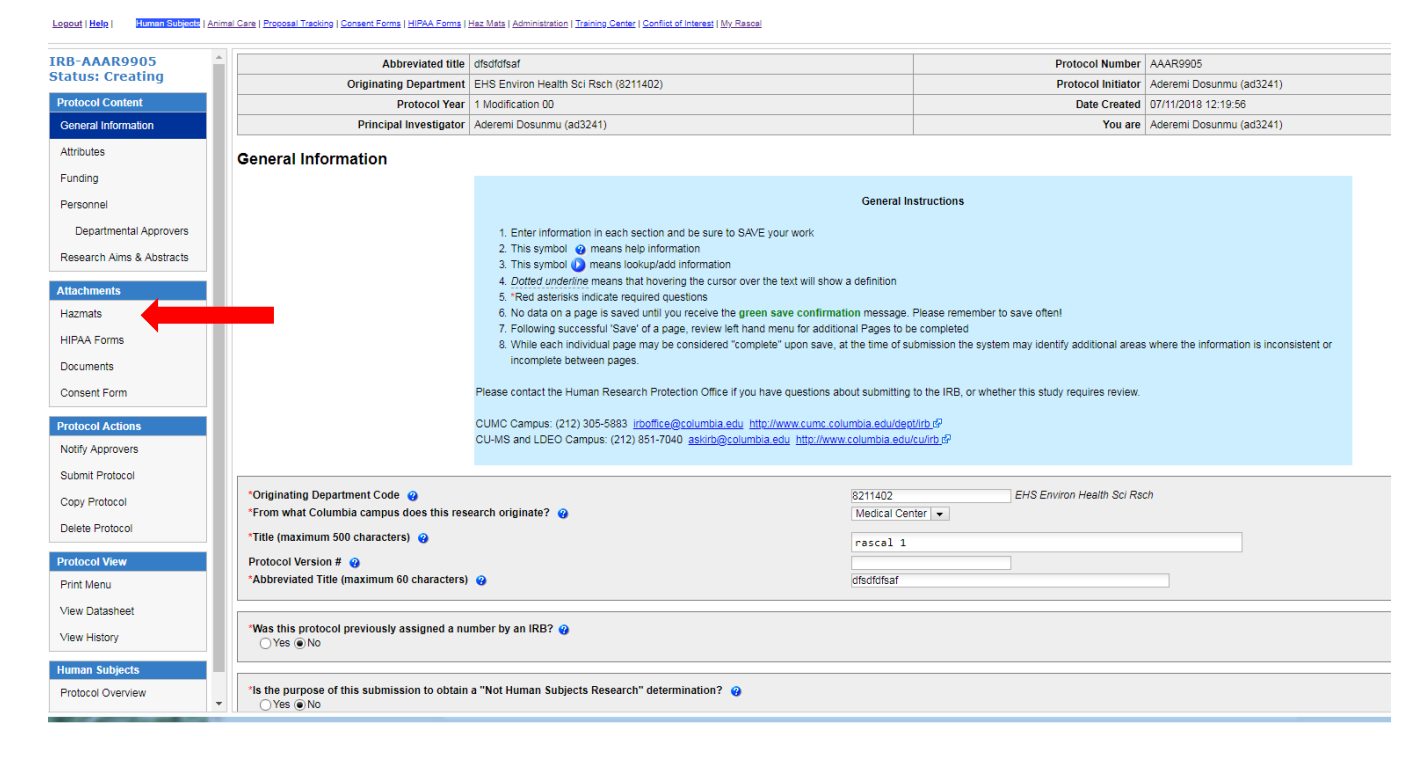

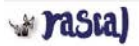

### **RASCAL Human Subjects**

Logast | Hele | Zenner Kithold | Animel Care | Process Techno | Contern Forms | HEAA Forms | Haz Mats | Administration | Techno Carder | Contest of Interest | Mr. Resout

| TOR-AAADOODS              | A Abbundati dante                                                          | at and at                                                                                                    | Provide State State Sta | to all the stars | 1110000                   |                          |
|---------------------------|----------------------------------------------------------------------------|----------------------------------------------------------------------------------------------------|----------------------------------------------------------------------------------------------------|------------------|---------------------------|--------------------------|
| Status: Creating          | Abbreviated upe                                                            | EUS Environ Lingth Oct Dark (9211402)                                                                           | Dr.                                                                                                    | stocol Initiator | Adarami Dosunmu (1432)/11 |                          |
| Protocol Content          | Protocol Year                                                              | 1 Modification (0)                                                                                              |                                                                                                    | Data Created     | 07/11/2019 12:10:56       |                          |
| General Information       | Principal Investigator                                                     | Aderemi Dosunnu (ad3241)                                                                                        |                                                                                                    | You are          | Aderemi Dosunmu (ad3241)  |                          |
| Attributes                | Hazmats                                                                    | Total and a second second second second second second second second second second second second second second s |                                                                                                    |                  |                           |                          |
| Funding                   | Helpful Information:                                                       |                                                                                                    |                                                                                                    |                  |                           |                          |
| Personnel                 | Laser (Appendix D): ġ                                                      |                                                                                                    |                                                                                                    |                  |                           |                          |
| Departmental Approvers    | Formaldehyde (Appendix E2): 0                                              |                                                                                                    |                                                                                                    |                  |                           |                          |
| Research Aims & Abstracts | Radiation Safety (Appendix H):  Use of Recombinant DNA (rDNA) Molecules in | Human Gene Transfer (Appendix M): 🥹                                                                             |                                                                                                    |                  | Find A                    | ppendix relevant to      |
| Attachments               | Attached Appendices                                                        |                                                                                                    |                                                                                                    |                  |                           | ppendix relevant to      |
| Hazmats                   | Туре                                                                       | Title Appendix Number                                                                                           | Date Created Initiator                                                                                                    |                  | A Protoc                  | ol and click "attach"    |
| HIPAA Forms               |                                                                            |                                                                                                    | No data to display                                                                                                    |                  |                           |                          |
| Documents                 |                                                                            |                                                                                                    |                                                                                                    |                  |                           |                          |
| Consent Form              | All released Appendices to which you have ac                               | cess and are not currently attached to a protocol.                                                              |                                                                                                    |                  |                           |                          |
|                           | Attach Type                                                                | Title                                                                                                    | Number                                                                                                    |                  | Date Created              | Initiator                |
|                           | Laser(Appendix U)                                                          | test 123                                                                                                    | APD-AAAA/100                                                                                                    | 94/12/2019       |                           | Aderemi Dosunmu (adu241) |
| Notify Approvers          | Use of Hazardous Chemicals in Animal                                       | s(Appendix E) Differentiating Radiosensitivities and Niche Factors<br>among Intestinal Stem Cell Pools          | APE-AAAG4460 0                                                                                                    | 03/27/2019       |                           | Aderemi Dosunmu (ad3241) |
| Submit Protocol           | Use of Hazardous Chemicals in Animal                                       | s(Appendix E)                                                                                                   | APE-AAAG4378                                                                                                    | 03/15/2019       |                           | Aderemi Dosunmu (ad3241) |
| Delete Protocol           | Infectious Agents(Appendix B)                                              |                                                                                                    | APB-AAAE7153 0                                                                                                    | 01/14/2019       |                           | Aderemi Dosunmu (ad3241) |
| Drotocol View             | Use of Hazardous Chemicals in Animal                                       | s(Appendix E)                                                                                                   | APE-AAAG3727 1                                                                                                    | 11/21/2018       |                           | Aderemi Dosunmu (ad3241) |
| Print Menu                | Use of Hazardous Chemicals in Animal                                       | is(Appendix E)                                                                                                  | APE-AAAG3055 0                                                                                                    | 06/30/2018       |                           | Aderemi Dosunmu (ad3241) |
| View Datasheet            | Use of Hazardous Chemicals in Animal                                       | s(Appendix E) dsfasdf                                                                                           | APE-AAAG2962 0                                                                                                    | 08/21/2018       |                           | Aderemi Dosunmu (ad3241) |
| View History              | Recompinant DNA(Appendix A1)                                               |                                                                                                    | APA1-AAAD6705                                                                                                    | 07/11/2018       |                           | Aderemi Dosunmu (ad3241) |
| Human Subjects            | Use of Hazardous Chemicals in Animal                                       | s(Appendix E)                                                                                                   | APE-AAAG2609 0                                                                                                    | 06/13/2018       |                           | Aderemi Dosunmu (ad3241) |
| Protocol Overview         | Laser(Appendix D)                                                          |                                                                                                    | APD-AAAA6101 0                                                                                                    | 04/25/2018       |                           | Aderemi Dosunmu (ad3241) |

yrasia)

# RASCAL Human Subjects

Leoout (1944) International Carlos Cardenal Technol Cardenal Technol (1955) (Cardenal Technol (1955) (Cardenal Technol (1955)) (Cardenal Technol (1955))

| IRB-AAAR9905                     | Abbreviated title discificiant                                                     |                                                                                             |                 | Protocol Numb                    | ir AAAR9905                |                                  |  |
|----------------------------------|------------------------------------------------------------------------------------|---------------------------------------------------------------------------------------------|-----------------|----------------------------------|----------------------------|----------------------------------|--|
| Status: creating                 | Originating Department EHS Envi                                                    | on Health Sci Rsch (8211402)                                                                |                 | Protocol Initiat                 | w Aderemi Dosunmu (ad3241) |                                  |  |
| Protocol Contant                 | Protocol Year 1 Modifica                                                           | bon 00                                                                                      |                 | Date Created 07/11/2018 12:19:56 |                            |                                  |  |
| General Information              | Principal Investigator   Aderemi (                                                 | losunmu (ad3241)                                                                            |                 | You a                            | e Aderemi Dosunmu (ad3241) |                                  |  |
| Attributes                       | Hazmats                                                                            |                                                                                             |                 |                                  |                            |                                  |  |
| Funding                          | Helpful Information: 💮                                                             |                                                                                             |                 |                                  |                            |                                  |  |
| Personnel                        | Biosafety (Appendix A):                                                            |                                                                                             |                 |                                  |                            |                                  |  |
| Departmental Approvers           | Hazardous Chemicals (Appendix E): 🤕                                                |                                                                                             |                 | 6                                |                            |                                  |  |
| Research Aims & Abstracts        | Radiation Safety (Appendix H):<br>Use of Recombinant DNA (rDNA) Molecules in Human | Hazardous Materia                                                                           | Is Appendix Sta | aff Check-Off                    |                            |                                  |  |
| Attachments                      | Attached Appendices                                                                | Check staff to be included in appendix APD-AAAA7100                                         | 2               |                                  | -                          |                                  |  |
| Hazmats                          | Type Ti                                                                            | Select                                                                                      | Name            | Rote                             | Appendix Letter            | Action Staff Replace with a copy |  |
| HIPAA Forme                      |                                                                                    | 🕼 Aderemi Dos                                                                               | sunmu (ad3241)  | Principal Investigator           |                            |                                  |  |
| Documents                        |                                                                                    |                                                                                             |                 |                                  |                            |                                  |  |
| Consent Form                     | All released Appendices to which you have access an<br>Attach Type                 | 17                                                                                          |                 |                                  | Date Created               | * Iniliator                      |  |
| Protocol Actions                 | S Laser(Appendix D)                                                                | A                                                                                           | alach Appendix  |                                  |                            | Aderemi Dosunmu (ad3241)         |  |
| Notity Approvers                 | Use of Hazardous Chemicals in Animals(Appendix                                     | E) Differentiating Radiosensitivities and Niche Factore<br>among Intestinal Stem Cell Pools | APE-AAAG4460    | 03/27/2019                       |                            | Aderemi Dosunmu (ad3241).        |  |
| Submit Protocol                  | Use of Hazardous Chemicals in Animais(Appendix                                     | E)                                                                                          | APE-AAAG4378    | 03/15/2019                       |                            | Aderemi Dosunmu (ad3241)         |  |
| Copy Protocol<br>Ontete Protocol | (%) Infectious Agents(Appendix B)                                                  |                                                                                             | APB-AAAE7153    | 01/14/2019                       |                            | Aderemi Dosunmu (ad3241)         |  |
| Bendered Marrie                  | Use of Hazardous Chemicals in Animals(Appendix                                     | E)                                                                                          | APE-AAAG3727    | 11/21/2018                       |                            | Aderemi Dosunmu (ad3241)         |  |
| Print Menu                       | Use of Hazardous Chemicals in Animals(Appendix                                     | E) //                                                                                       | APE-AAA03055    | 08/30/2018                       |                            | Aderemi Dosunmu (ad3241)         |  |
| View Datasheet                   | Use of Hazardous Chemicals in Animals(Appendix                                     | E) dsfasdf                                                                                  | APE-AAA32982    | 09/21/2018                       |                            | Aderemi Doşunmu (ad3241)         |  |
| View History                     | Recombinant DNA(Appendix A1)                                                       |                                                                                             | APA1-AAAD6708   | 07/11/2018                       |                            | Aderemi Dosunmu (ad3241)         |  |
| Human Subjects                   | Use of Hazardous Chemicals in Animas(Appendix                                      | E)                                                                                          | APE-AAAG2609    | 05/13/2018                       |                            | Aderemi Doslinmu (ad3241)        |  |
| Protocol Overview                | - Laser(Appendix D)                                                                |                                                                                             | APD-AAAA6101    | 04/25/2018                       |                            | Aderemi Dosunmu (ad3241)         |  |

# yasca)

# **RASCAL Human Subjects**

| RB-AAAR9905<br>Itatus: Creating<br>Protocol Context<br>General Information<br>Antibutos<br>Funding<br>Personnel<br>Departmential Approvers<br>Research Ams & Abstracts | AAR9905<br>I: Creating<br>d Content<br>al Information<br>tes<br>19<br>annel<br>Earth Appendix (3): @<br>Earth Appendix (3): @<br>Earth Appendix (4): @<br>Earth Appendix (4): @<br>Ear |                                             | Health Sci Risch (8211402)<br>100<br>Innmu (ad3241)<br>Transfer (Append)7 | with the imported<br>on the Appendix.<br>provided to staff to<br>training requireme<br>delay of the appro |        | rted pers<br>dix. This<br>aff to infor<br>rements to<br>pproval p | ted personnel, click<br>ix. This can be<br>iff to inform them of<br>ements to <b>prevent</b><br>proval process. |            |                 |                                       |                          |                     |
|----------------------------------------------------------------------------------------------------|----------------------------------------------------------------------------------------------------|---------------------------------------------|---------------------------------------------------------------------------|----------------------------------------------------------------------------------------------------|--------|-------------------------------------------------------------------|----------------------------------------------------------------------------------------------------|------------|-----------------|---------------------------------------|--------------------------|---------------------|
| Attachments                                                                                                    | Attach                                                                                                    | ed Appendices                               | Title                                                                     | Appendix Numb                                                                                             | er.    | Date Created                                                      | Initi                                                                                                    | tor        | Appendix Letter | Action                                | Staff                    | Replace with a copy |
| Hazmats                                                                                                    | Laser(                                                                                                    | Appendix D) test 12:                        | 1.                                                                        | APD-AAAA7100                                                                                              | 04/    | 04/12/2019 Aderemi Dosunmu                                        |                                                                                                    | (ad3241)   | N/A             | v                                     | - Start                  | (uplace min a cop)  |
| HIPAA Forms                                                                                                    |                                                                                                    |                                             |                                                                           | 2                                                                                                    |        |                                                                   |                                                                                                    |            |                 | <u>^</u>                              | 1.80                     | 13.                 |
| Documents                                                                                                    |                                                                                                    |                                             |                                                                           |                                                                                                    |        |                                                                   |                                                                                                    |            |                 |                                       |                          |                     |
| Consent Form                                                                                                    | All rele                                                                                                    | ased Appendices to which you have<br>h Type | access and are                                                            | not currently attached to a protocol.<br>Title                                                            |        | Nom                                                               | ber                                                                                                    |            | Date Created    |                                       |                          | Initiator           |
|                                                                                                    |                                                                                                    | Infectious Agents(Appendix B)               |                                                                           | rwgerwar                                                                                                  |        | APB-AAAE1801                                                      |                                                                                                    | 01/26/2016 |                 | Aderemi Dosunmu (ad3241)              |                          |                     |
| Protocol Actions                                                                                                    |                                                                                                    | Lise of Hazardous Chemicals in Anim         | als(Annendix F)                                                           |                                                                                                    |        | APF-AAAF2R17                                                      |                                                                                                    | 04/28/2016 |                 | Arterer                               | ni Dasuar                | mu (ad3241)         |
| Notity Approvers                                                                                                    | 30                                                                                                    |                                             |                                                                           |                                                                                                    |        | 14 E 1444 (617)                                                   |                                                                                                    |            |                 |                                       |                          |                     |
| Submit Protocol                                                                                                    | <b>S</b>                                                                                                    | Infectious Agents(Appendix B)               |                                                                           | Determination of Cancer Genetics in Te                                                                    | g Mice | APB-AAAE2256                                                      |                                                                                                    | 04/27/2016 | 14/27/2016      |                                       | Aderemi Dosunmu (ad3241) |                     |
| Copy Protocol                                                                                                    | 1                                                                                                    | Use of Hazardous Chemicals in Anim          | as(Appendix E)                                                            | sdafsaf                                                                                                   |        | APE-AAAF9069                                                      |                                                                                                    | 07/13/2016 |                 | Adeter                                | ni Dosuni                | mu (ad3241)         |
| Delete Protocol                                                                                                    | 2                                                                                                    | Infectious Agents(Appendix B)               |                                                                           | waefadf                                                                                                   |        | APB-AAAE2960                                                      |                                                                                                    | 11/10/2016 |                 | Aderer                                | ni Dosuni                | mu (ad3241)         |
| Protocol View                                                                                                    | 100                                                                                                    | Recombinant DNA(Appendix A1)                |                                                                           | Test Project                                                                                              |        | APA1-AAAD3004                                                     |                                                                                                    | 04/27/2016 |                 | Aderen                                | ni Dosuni                | mu (ad3241)         |
| Print Menu                                                                                                    |                                                                                                    | Decembinant DNA/Annandiy &1)                |                                                                           | artanut                                                                                                   |        | AD41.44403367                                                     |                                                                                                    | 0000000    |                 | Advantation (Providence of the State) |                          |                     |
| View Datasheet                                                                                                    | 2                                                                                                    | Reconcinant Unixe(appendix A1)              |                                                                           | enerwi                                                                                                    |        | APA INANALI 3357                                                  |                                                                                                    | 09/14/2016 |                 | Aderer                                | ni Dosoni                | mu (ad3241)         |
| View History                                                                                                    | 51                                                                                                    | Recombinant DNA(Appendix A1)                |                                                                           |                                                                                                    |        | APA1-AAAD3005                                                     |                                                                                                    | 04/28/2016 |                 | Aderer                                | ni Dosuni                | mu (ad3241)         |
| Denne Deblede                                                                                                    | -                                                                                                    | Infectious Agents(Appendix B)               |                                                                           |                                                                                                    |        | APB-AAAE7153                                                      |                                                                                                    | 01/14/2019 |                 | Aderer                                | ni Dosun                 | mu (ad3241)         |
| Protocol Overview                                                                                                    | (9)                                                                                                    | Use of Hazardous Chemicals in Anim          | als(Appendix E)                                                           | dsfasdf                                                                                                   |        | APE-AAAG2962                                                      |                                                                                                    | 08/21/2018 |                 | Aderer                                | ni Dosuni                | mu (ad3241)         |
| - reserve a res right                                                                                                    |                                                                                                    |                                             |                                                                           |                                                                                                    |        |                                                                   |                                                                                                    |            |                 |                                       |                          |                     |

Г

٦

# **Notify Approvers**

### yrasia)

## **RASCAL Human Subjects**

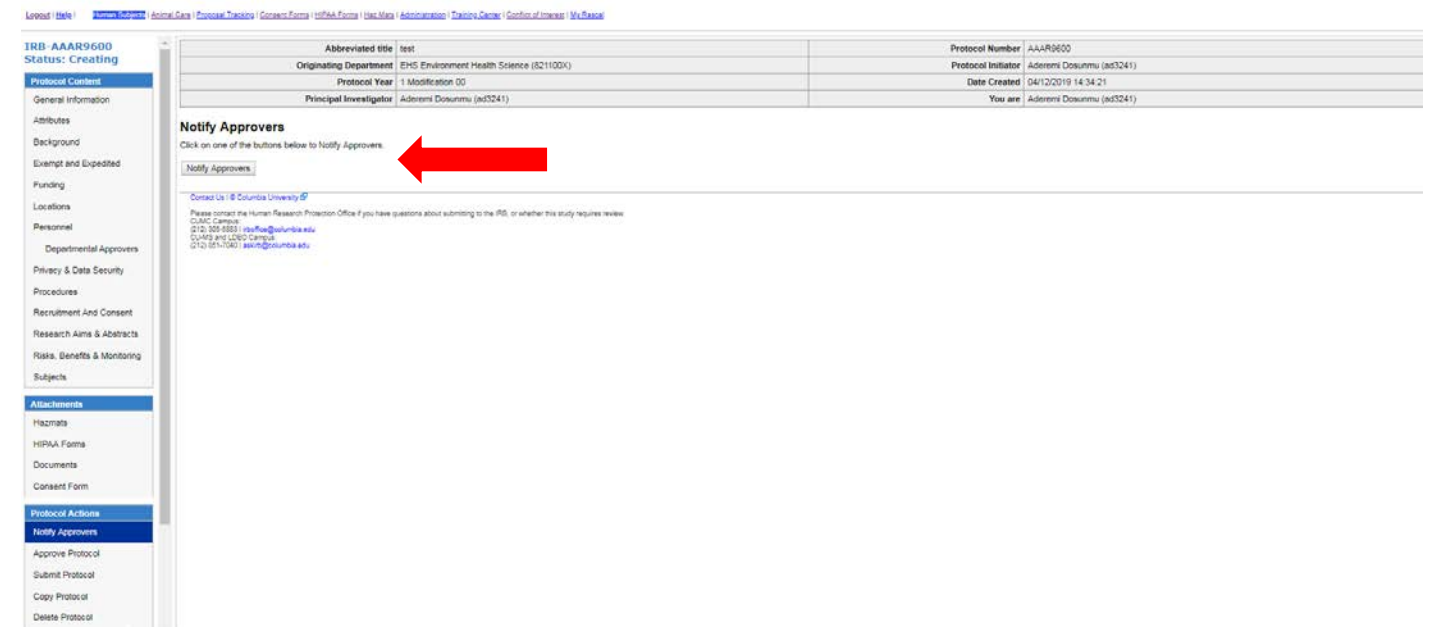

# rasia)

**RASCAL** Human Subjects

#### 

| RB-AAAR9600                  | Abbreviated title                                                                                   | test                                                                         | Protocol Number    | AAARHOO                  |
|------------------------------|----------------------------------------------------------------------------------------------------|------------------------------------------------------------------------------|--------------------|--------------------------|
| status: Creating             | Originating Department                                                                              | EHS Environment Health Science (821100K)                                     | Protocol Initiator | Aderemi Dosunmu (ad3241) |
| Protocol Content             | Protocol Year                                                                                       | 1 Modification 00                                                            | Date Created       | 04/12/2019 14:34:21      |
| General Information          | Principal Investigator                                                                              | Aderemi Dosuninu (ad3241)                                                    | You are            | Aderemi Dosunmu (ad3241) |
| Attributes                   | Approve Protocol                                                                                    |                                                                              |                    |                          |
| Background                   | Contraction Contraction Contraction                                                                 |                                                                              |                    |                          |
| Exempt and Expedited         | Click Here To Approve Protocol                                                                      |                                                                              |                    |                          |
| Funding                      | Contact Us ( @ Columbia University BP                                                               |                                                                              |                    |                          |
| Locations                    | Please contact the Human Research Protection Office If you have o<br>CUMC Campus                    | uestions about submitting to the IRB, or whether this study requires review. |                    |                          |
| Personnel                    | CT3: 305-5031 intoffice@solumbia.edu<br>CU-MS and LDEO Campue<br>(CT3) 851-70401 aslum@polumbia.edu |                                                                              |                    |                          |
| Departmental Approvers       |                                                                                                    |                                                                              |                    |                          |
| Privacy & Data Security      |                                                                                                    |                                                                              |                    |                          |
| Procedures                   |                                                                                                    |                                                                              |                    |                          |
| Recruitment And Consent      |                                                                                                    |                                                                              |                    |                          |
| Research Aims & Abstracts    |                                                                                                    |                                                                              |                    |                          |
| Risks, Benefits & Monitoring |                                                                                                    |                                                                              |                    |                          |
| Subjects                     |                                                                                                    |                                                                              |                    |                          |
| llactvinenta                 |                                                                                                    |                                                                              |                    |                          |
| Hezmets                      |                                                                                                    |                                                                              |                    |                          |
| HIPAA Forms                  |                                                                                                    |                                                                              |                    |                          |
| Documents                    |                                                                                                    |                                                                              |                    |                          |
| Jonsent Form                 |                                                                                                    |                                                                              |                    |                          |
| ratocol Actions              |                                                                                                    |                                                                              |                    |                          |

| r Ja                    | sia)                                                                                                    | RASCAL Human Subjects                                                                                                    |                                                                      |
|-------------------------|----------------------------------------------------------------------------------------------------|----------------------------------------------------------------------------------------------------|----------------------------------------------------------------------|
| pout   <u>Help</u>      | Human Subjects   Animal Care   Proposal Tr                                                                                                    | king I Consent Forms I HPAA Forms I Haz Mass I Administration I Taning Canter I Conflict of Interest I Mv.Rescal                                                                               | Complete HazMats                                                     |
| ASCAL Menu)<br>IB Menul | Information Message<br>Because this protocol has indicated to<br>Appendix Attestation:                                                                                | e use of human materials or other potentially infectious materials, the PI must complete an attestation of compliance to proper procedures. Please complete the attestation by clicking on the | Attestation before protocol submission                               |
|                         | Appendix D :                                                                                                    |                                                                                                    |                                                                      |
|                         | Laser Safety Signs will be por<br>Appropriate Laser Safety Gog<br>Written Standard Operating P<br>Users are trained on the laser                                      |                                                                                                    |                                                                      |
|                         |                                                                                                    | Hit CERTIFY button only ONCE to complete attestation.                                                                                                    |                                                                      |
|                         |                                                                                                    | Cancel CERTIFY                                                                                                    |                                                                      |
|                         | Contract Lin L @ Columbia Linium rity I                                                                                                    | Please Confirm                                                                                                    | 0                                                                    |
|                         | Please contact the Human Research Prote<br>CUMC Campus:<br>(212) 305-5883   irboffice@columbia.edu<br>CU-MS and LDEO Campus:<br>(212) 881-7040   aski/ib@columbia.edu | Read the attestation carefully. Also, make sure all of the Hazardous Materials appendix information has been completed. If any changes are made to the attached appendices a<br>Cancel OK      | after this attestation, the protocol will need to be approved again. |
|                         |                                                                                                    | 1                                                                                                    |                                                                      |

# w rasca)

#### RASCAL Animal Care

Loonal (Hele) Burner, Burlein (Annel, Gene), Economi, Tankino (Carmer, Forms (HEAA, Forms (Hen, Metri (Antrinsisten)), Tainnes, Gener (Cardinal Internal (Hr. Fanner

| Status: Still Creating         | Information Message                                                                                                    |
|--------------------------------|----------------------------------------------------------------------------------------------------|
| AC-AAAY7455                    |                                                                                                    |
| General                        | Because this protocol has indicated the use of hazardous materials or other potentially infectious materials. the PI must complete an attestation of complete the attestation by circling on the button below.                                                                                                    |
| Funding                        |                                                                                                    |
| Pain Categorization            | Appendix Attestation:                                                                                                    |
| Personnel                      | Appendix A :                                                                                                    |
| Locations .                    |                                                                                                    |
| Drugs                          | <ul> <li>Personnel with exposure to human blood, united issues or cell ines will be informed that CU offers all stats the Hepatite 9 vaccine.</li> <li>The Vorcinal Investment set tails in the Associated contract of the Associated Contract of the Associated Contract of the Associated</li></ul>           |
| Objectives .                   | The Principal investigation and the laboratory staff have taken the appropriate safety trainings on Rascal convided by EHAS (to determine trainings required, see                                                                                                    |
| Animal Use                     | thes insearch columbs adulties before to test ST-STraining Catemining four Safey (raining Sequence), of P and for training scheduling see they insearch columbs equipments adult presser to columbs equipments adult presser to columbs equipments                                                                                                    |
| Surgery                        | Research staff must observe the following Regulated Medical Waste disposal procedures                                                                                                    |
| Endpoint Criteria              | Depose of symperineous (who we specified), service(a) specified update or places, place a molecular down single in a practice control in a practice control in a practice c                  |
| Hazardoon Materiani            | Please Confirm O                                                                                                    |
| Standard Procedure Description | Read the attestation carefully. Also, make sure all of the Hazardous Materials appendix information has been completed. If any changes are made to the attached appendices after this attestation, the protocol will need to be approved again.                                                                                                    |
| Attach Documents               | Carceli DK                                                                                                    |
| Protocol View                  | (a) For spitsmeleases, these the contaminated area with 10% household bleach solution (fresh) precared daily) for 20 minutes and their blean it (g). Dispose of all solid waske its neo bag waste.                                                                                                    |
| Frint Meno                     | Accendix E1 :                                                                                                    |
| Vew Datasneet                  |                                                                                                    |
| Protocol History               | <ul> <li>All engineering control devices used in conjunction with the protocol, including, but not limited to cherical turne hoods, are currently certified and properly maintained.</li> </ul>                                                                                                    |
| Copy Protocol                  | <ul> <li>Manageode spin are categorate as a chemical or biological release that is capable or being cleaned up by uporatory statt pased on their knowledge, solit, abilities, and the resource a variable to their as the time of the resiste. Chemical spin must be obtained up promptly, efficiently and protection.</li> </ul>                                                                                                    |
|                                | All staff are to be trained in the appropriate response to release of, or exposure to, protocol-related hazardous materials.                                                                                                    |
| Protocol Action                | All manageable chemical splits will be cleaned using the chemical specific split kit.                                                                                                    |
| HazMats Atlestation            | <ul> <li>All strahmangebile chemical spills should be immediately reported to E-MSE at <u>Immediately reported to E-MSE at Immediately reported to E-MSE at Immedia</u></li></ul> |
| Submit Protocol                | Medical attention we be sought in the event of an exposure at Wooldarce Health and Ballety of the NY Prestyletian Holpital Emergéncy Room                                                                                                    |
| Delete Protocor                | Personal protective equipment will be made available and used at all times during protocol activities involving potential exposure to hazandous chemicae. At a minimum, PPE will include goves, tao coats and protective eyewear.                                                                                                    |
|                                | <ul> <li>Laboratione may not employated by a chemical and a chemical and a ch</li></ul>       |
| Animal Care                    | <ul> <li>Elementaria en escale cabacitación en escale en constructiva de la escale cabacitación en escale en escale<br/>escale en escale en esca<br/>escale en escale en escal<br/></li> </ul>                                                                                                    |
| Protocol Overview              | HIT CERTIFY button only ONCE to complete attestation                                                                                                    |
| 1ACUC Menu                     | ( power 1 presented)                                                                                                    |
| Previous List                  | URGB LEDITY                                                                                                    |
|                                | Circle U ( C Cruma University @                                                                                                    |
|                                | Name Sector American American Sector                                                                                                    |

rasia)

#### **RASCAL** Animal Care

Looped | Hele | Human Subjects | Annuel Carls | Process Treating | Consent Forms | HiRAA Forms | Haz Mala | Annuel Subjects | Tening Center | Conflict of Interest | Mr. Resce

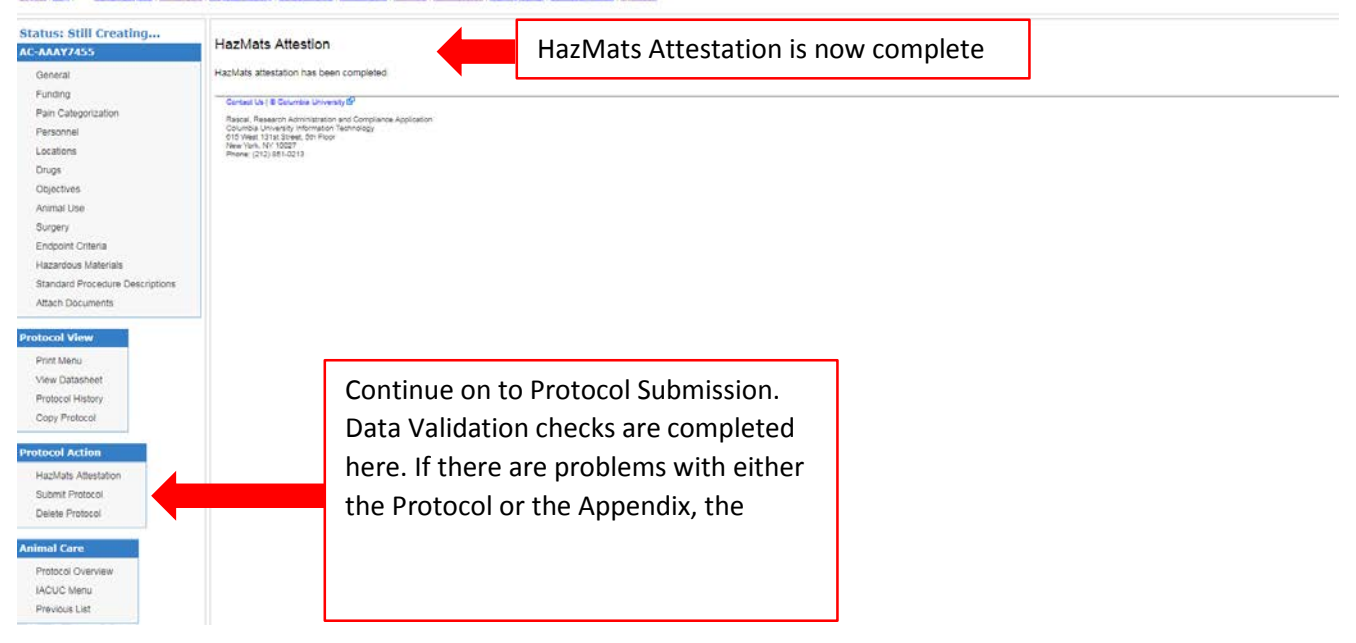

Researcher Profile Page: Information can be auto-populated to your Appendix.

Instructions: On the HazMats Page click on "Researcher Profile.

A new page will open where Lab locations, Assets (Biosafety Cabinets, Fume Hoods, and Lasers), RAM permit Number, and Controlled Substance License can be added. When creating a new Appendix this information will auto-populate to the form.

Note: Researcher is responsible to occasionally check-in and update this information. So if the lab moves or obtains new engineering control certification dates, go into the Research Profile Page to update the information here so information in the Appendix will be accurate.

| łaz Mats      | READ AND PRINT GENERAL INSTRUCTIONS                                            |
|---------------|--------------------------------------------------------------------------------|
| Haz Mats Menu | Create an Appendix: ~Select~      Create                                       |
| RASCAL Menu]  | Researcher Profile                                                             |
|               | Hepatitis B Vaccine Notification Form                                          |
|               | Human Subjects - JRSC Application                                              |
|               | Human Subjects - RDRC Application                                              |
|               | Retrieve an Appendix AP ~Select~      : XXXX0000     Retrieve                  |
|               | Search for an Appendix                                                         |
|               | Hazmats Reports                                                                |
|               | Notification Queue                                                             |
|               | Edit Personal Information                                                      |
|               | <u>Safety Officer Approval Queue</u>                                           |
|               | Radiation Safety - Preliminary Review Queue                                    |
|               | <ul> <li><u>Radiation Safety - Assign Primary Reviewer Queue</u></li> </ul>    |
|               | <u>Radiation Safety - Approval Queue</u>                                       |
|               | <u>Radiation Safety - Committee Queue</u>                                      |
|               | IRB Human Materials Attestation Search                                         |
|               | Contact Us   @ Columbia University 앱                                           |
|               | Rascal, Research Administration and Compliance Application                     |
|               | Columbia University Information Technology<br>615 West 131st Street, 5th Floor |
|               | New York, NY 10027<br>Phone: (212) 851-0213                                    |

Logout | Help | Human Subjects | Animal Care | Proposal Tracking | Consent Forms | HIPAA Forms | Haz Mats | Administration | Training Center | Conflict of Interest | My Rascal

| Haz Mats         | The Researcher Profile page centralizes various items<br>experience expedited and accurate Appendix completed | s of demographic information and other dat<br>tion by including as much information in thi | a points for transfer and automated input into Haz N<br>s profile as possible. Once complete, information wil | fats Appendices. Researchers ca<br>I be added into any new |
|------------------|----------------------------------------------------------------------------------------------------|--------------------------------------------------------------------------------------------|----------------------------------------------------------------------------------------------------|------------------------------------------------------------|
| ridz widts wienu | Appendices that are created. Fields that have more the                                                        | an one entry will be available for selection                                               | when completing an Appendix, and updated inform                                                               | ation will be available for input into                     |
| [RASCAL Menu]    | new Appendices when the information is changed in t                                                           | he Profile page.                                                                           |                                                                                                    |                                                            |
|                  |                                                                                                    |                                                                                            |                                                                                                    |                                                            |
|                  | ab   ocation(s)                                                                                               |                                                                                            |                                                                                                    |                                                            |
|                  |                                                                                                    |                                                                                            |                                                                                                    |                                                            |
|                  |                                                                                                    | 0.11                                                                                       |                                                                                                    |                                                            |
|                  | Campus                                                                                                    | Building                                                                                   | Room                                                                                                    | Modify Delete                                              |
|                  |                                                                                                    | No data to                                                                                 | display                                                                                                    |                                                            |
|                  |                                                                                                    |                                                                                            |                                                                                                    |                                                            |
|                  | II. Asset(s)                                                                                                  |                                                                                            |                                                                                                    |                                                            |
|                  | Assets 🕐                                                                                                    |                                                                                            |                                                                                                    |                                                            |
|                  | Asset                                                                                                    | Certification Date                                                                         | Registration Number                                                                                           | Modify Delete                                              |
|                  |                                                                                                    | No data to                                                                                 | display                                                                                                    |                                                            |
|                  |                                                                                                    |                                                                                            |                                                                                                    |                                                            |
|                  | III. RAM Permit                                                                                               |                                                                                            |                                                                                                    |                                                            |
|                  | RAM Permit Number:                                                                                            | Save RAM Permit N                                                                          | umber                                                                                                    |                                                            |
|                  |                                                                                                    |                                                                                            |                                                                                                    |                                                            |
|                  | IV. Controlled Substances License(s)                                                                          |                                                                                            |                                                                                                    |                                                            |
|                  | Document Identifier:                                                                                          |                                                                                            |                                                                                                    |                                                            |
|                  | Document Type: Controlled Substances License                                                                  |                                                                                            |                                                                                                    |                                                            |
|                  | File (max file size is 75 MB): Choose File N                                                                  | o file chosen                                                                              |                                                                                                    |                                                            |
|                  |                                                                                                    |                                                                                            |                                                                                                    |                                                            |
|                  | Save Cancel                                                                                                   |                                                                                            |                                                                                                    |                                                            |
|                  |                                                                                                    |                                                                                            |                                                                                                    |                                                            |
|                  | View Document File Name                                                                                       | Document Type                                                                              | Date Created Edit                                                                                             | Detach                                                     |
|                  | The work occurrent File Marile                                                                                | No data ta                                                                                 | diaplay                                                                                                    | Detach                                                     |
|                  |                                                                                                    | no data to                                                                                 | uispiay                                                                                                    |                                                            |
|                  | 0 - 0 of 0 results                                                                                            |                                                                                            |                                                                                                    | « <1 > » 50 ▼                                              |

#### **EH&S Review & Correspondence**

EH&S will review. If the Safety Officer has comments, this will be communicated when the protocol is returned by IRB. An Email notice will also go out via the Correspondence feature within RASCAL. The email sent via RASCAL will direct you to a link within RASCAL. Follow the link which will return you to the Protocol History. Open View your Correspondence under Safety Officer Hazmats Correspondence.

If there is a training deficiency and it is remedied, RASCAL will automatically update the training table. For other changes that need to be completed by editing the Appendix: Under Hazmats, click on the Appendix link in blue under "Attached Appendices" A new tab will open with the appendix. Make changes where relevant and select "Save" at the bottom of the form. Once the form has been saved successfully, the changes are synced to the IRB protocol. The tab can be closed. The Attestation will also need to be re-certified by the PI.

|    | 🗄 ୭୦ 🕈                                                                                                    | Ų ≑                           | Rascal Haz Mats Co                                                                              | orrespondence for APD-AAA             | A4250 attached to IRB-A | AAR9600 - Message (Pla |  |  |  |  |
|----|----------------------------------------------------------------------------------------------------|-------------------------------|-------------------------------------------------------------------------------------------------|---------------------------------------|-------------------------|------------------------|--|--|--|--|
|    | File Messag                                                                                                    | ge Adobe PDF 🛛 🛛 Tell me what | you want to do                                                                                  |                                       |                         |                        |  |  |  |  |
|    | ि Ignore X<br>Sunk ∗ Delete                                                                                                    | Reply Reply Forward I More *  | <ul> <li>Permanently de</li> <li>Stewardship</li> <li>Team Email</li> <li>Create New</li> </ul> | C To Manager<br>C Reply & Delete<br>⊽ | Move Actions            | Assign Mark Categ      |  |  |  |  |
|    | Delete                                                                                                    | Respond                       | Quick Steps                                                                                     | 5                                     | Move                    | Tags                   |  |  |  |  |
|    | Fr                                                                                                    | i 4/12/2019 3:42 PM           |                                                                                                 |                                       |                         |                        |  |  |  |  |
|    | R                                                                                                    | ascal < no-reply-rascal(      | @columbia.edu>                                                                                  |                                       |                         |                        |  |  |  |  |
| Fo | llow link                                                                                                    | ond                           | for APD-AAAA4250 attached to IRB                                                                | -AAAR9600                             |                         |                        |  |  |  |  |
|    | Follow link       ond the for APD-AAAA4250 attached to IRB-AAAR9600         10       ad5241@columbia.edu         THIS IS A TEST OF RASCAL. PLEASE DISREGARD.       Dear Aderemi Dosunmu,         A correspondence has been sent to you in Rascal from Environmental Health and Safety in regards to your appendix.       To view this correspondence, please click on the following link: <a href="https://test.rascal.columbia.edu/irb/protocol/AAAR9600/193650/history">https://test.rascal.columbia.edu/irb/protocol/AAAR9600/193650/history</a> If you have any questions, please contact the Rascal Help Line at 212.851.0213 or <a href="mailto:rascal@columbia.edu">rascal@columbia.edu</a> .         Please do not "reply" to this email.       Research Administration System |                               |                                                                                                 |                                       |                         |                        |  |  |  |  |

|                                                                                      |                                                          | Human S                                        | Subjects                                                                                                    |          |
|--------------------------------------------------------------------------------------|----------------------------------------------------------|------------------------------------------------|----------------------------------------------------------------------------------------------------|----------|
| IRB-AAAR9600                                                                         | ·                                                        |                                                | Assigned To. IRB 1                                                                                                    |          |
| Status: Returned Protocol Content General Information                                | Logged In<br>Submitted<br>Creating<br>1 - 4 of 4 results | View Corres                                    | pondence                                                                                                    | ×        |
| Attributes<br>Background<br>Exempt and Expedited                                     | Researcher Hazmats Correspond                            | From<br>To                                     | Aderemi Dosunmu (sd3241)<br>Aderemi Dosunmu (sd3241)                                                                                                    |          |
| Funding<br>Locations<br>Personnel                                                    | Filter keyword                                           | * Subject                                      | Rascal HazMats Correspondence for APO-AAAA42S0 attached to IRB-AAAR9600                                                                                                    |          |
| Departmental Approvers<br>Privacy & Data Security<br>Procedures                      | Safety Officer Hazmats Correspo                          | Hello,<br>EH&S has rev<br>appendix in H        | iewed and returned your appendix. Please respond to the following concerns, and if necessary, make the requested changes to the<br>Rascal.                                                                                                | :        |
| Recruitment And Consent<br>Research Aims & Abstracts<br>Risks, Benefits & Monitoring |                                                          | Notes/Message<br>When resubmi<br>specific char | e:Add another laser<br>ting the appendix through Rascal, please also use the "correspondence" function in Rascal to send BH&S a message indicating th<br>mase made or comments/ouestions/clarifications for the Safety Officer to review. | ie       |
| Subjects Attachments                                                                 | From: Aderemi Dosunmu<br>From: Aderemi Dosunmu           | For EH&S que<br>reviewed the                   | stions, including questions about this correspondence, please contact EH&S at 212-305-6780 and ask for the Safety Officer who specific Appendix.                                                                                          |          |
| Hazmats<br>HIPAA Forms                                                               | Hazardous Materials History<br>Hazard                    | Thank you,<br>Columbia Uni                     | versity Environmental Health & Safety Office                                                                                                    |          |
| Documents<br>Consent Form                                                            | Laser (Class 3b or 4)<br>1 - 1 of 1 results              |                                                |                                                                                                    | i Dosunm |
| Protocol Actions                                                                     | Department and Personnel Approval History                | Approver                                       | Approval Role                                                                                                    |          |
| Approve Protocol                                                                     | 1 - 1 of 1 results                                       |                                                | Principal Investigator HAS NOT A                                                                                                    | PPROVED  |

| 😪 Columbia University's RASCAL - F 🗙                                                                                                    | +                                                        |                      | e a Agentinet (Basel) - 8     | •             |                            |                          |                    |          |        |            |  |  |  |  |
|----------------------------------------------------------------------------------------------------|----------------------------------------------------------|----------------------|-------------------------------|---------------|----------------------------|--------------------------|--------------------|----------|--------|------------|--|--|--|--|
| ← → C 🔒 https://www.ras                                                                                                    | scal.columbia.edu/irb/protocol/AAAR59                    | 50/269440/hazma      | ts                            |               |                            |                          | Q                  | ☆        | 0      | <b>a</b> : |  |  |  |  |
| 🗤 rasia)                                                                                                    | RASC                                                     | AL Hu                | man Subjec                    | ts            |                            |                          |                    |          |        |            |  |  |  |  |
| Legeut   Help   Ruman Subjects   Animal Care   Procesal Tracking   Consent Forms   HPAA Forms   Haz Mats   Administration   Training Center   Conflict of Interest   My Rascal |                                                          |                      |                               |               |                            |                          |                    |          |        |            |  |  |  |  |
| IRB-AAAR5960                                                                                                    | Abbreviated title                                        | tes                  |                               |               | Protocol Number            | AAAR5960                 |                    |          |        | -          |  |  |  |  |
| Status: Creating                                                                                                    | Originating Department                                   | EHS Research (82     | 21140X)                       |               | Protocol Initiator         | Aderemi Dosunmu (ad3241) |                    |          |        |            |  |  |  |  |
| Protocol Content                                                                                                    | Protocol Year                                            | 1 Modification 00    |                               |               | Date Created               | 09/21/2017 11:34:18      |                    |          |        |            |  |  |  |  |
| General Information                                                                                                    | Principal Investigator                                   |                      | Salact tha                    | link to       | You are                    | Aderemi Dosunmu (ad3241) |                    |          |        |            |  |  |  |  |
| Attributes                                                                                                    | Hazmate                                                  |                      | Select the                    |               |                            |                          |                    |          |        |            |  |  |  |  |
| Background                                                                                                    | Helpful Information: 0                                   |                      | directly ed                   | it the        |                            |                          |                    |          |        |            |  |  |  |  |
| Exempt and Expedited                                                                                                    | Biosafety (Appendix A): 😗                                |                      | annendiv                      |               |                            |                          |                    |          |        |            |  |  |  |  |
| Funding                                                                                                    | Hazardous Chemicals (Appendix E):                        | 0                    |                               |               |                            |                          |                    |          |        | . 1        |  |  |  |  |
| Locations                                                                                                    | Radiation Safety (Appendix H): @                         |                      |                               | _             | -                          |                          |                    |          |        |            |  |  |  |  |
| Personnel                                                                                                    | Use of Recombinant DNA (rDNA) Mole                       | ecules in Human (    | Transfer (Appendix M):        | 3             |                            |                          |                    |          |        |            |  |  |  |  |
| Departmental Approvers                                                                                                    | Attached Appendices                                      | Title                | Appendix Number               | Date Created  | Initiator                  | Approval Letter Acti     | ion Staff Rep      | lace wit | h a co | py         |  |  |  |  |
| Privacy & Data Security                                                                                                    | Recombinant DNA (rDNA)<br>Molecules in Human Gene        |                      | APM-AAAA9050                  | 06/19/2019    | Aderemi Dosunmu (ad3241) N | /A 🗙                     | · 🔊 📍              |          |        |            |  |  |  |  |
| Procedures                                                                                                    | Transfer(Appendix M)                                     |                      |                               |               |                            |                          |                    |          |        |            |  |  |  |  |
| Biological Specimens                                                                                                    | All released Appendices to which you                     | have access and      | are not currently attached to | a protocol.   |                            |                          |                    |          |        |            |  |  |  |  |
| Drugs/Biologics                                                                                                    | Attach Type                                              |                      | Title                         | Num           | iber                       | Date Created             | Initi              | ator     |        |            |  |  |  |  |
| Existing Data                                                                                                    | Use of Hazardous Chemicals i<br>Animals(Appendix E)      | n                    |                               | APE-AAAG5127  | 05/10/2019                 | ,                        | Aderemi Dosunmu (a | 3241)    |        |            |  |  |  |  |
| Recruitment And Consent                                                                                                    | Biosafety(Appendix A)                                    |                      |                               | APA-AAVA3788  | 05/24/2019                 | ,                        | Aderemi Dosunmu (a | 3241)    |        |            |  |  |  |  |
| Research Aims & Abstracts                                                                                                    | Recombinant DNA (rDNA) Mol<br>Human Gene Transfer(Append | lecules in<br>fix M) |                               | APM-AAAA7050  | 06/06/2019                 | ,                        | Aderemi Dosunmu (a | 3241)    |        |            |  |  |  |  |
| Risks, Benefits & Monitoring                                                                                                    | Use of Hazardous Chemicals i                             | n                    |                               | APE-AAAG5767  | 06/10/2019                 |                          | Aderemi Dosunmu (a | 3241)    |        |            |  |  |  |  |
| Subjects                                                                                                    | Biosafety(Appendix A)                                    |                      |                               | APA-AADD3757  | 05/01/2019                 |                          | Aderemi Dosunmu (a | 3241)    |        |            |  |  |  |  |
| Attachments                                                                                                    | Formaldehyde(Appendix E2)                                |                      |                               | APE2-AAAB2073 | 06/13/2019                 |                          | Aderemi Dosunmu (a | 3241)    |        |            |  |  |  |  |
| Documents                                                                                                    | Formaldehyde(Appendix E2)                                |                      |                               | APE2-AAAB2055 | 06/10/2019                 |                          | Aderemi Dosunmu (a | 3241)    |        | _          |  |  |  |  |
| Consent Form 👻                                                                                                    | Use of Hazardous Chemicals i<br>Animals(Appendix E)      | n                    |                               | APE-AAAG5202  | 05/13/2019                 | ,                        | Aderemi Dosunmu (a | 13241)   |        | •          |  |  |  |  |

| Columbia University's RASCAL - I ×<br>← → C ▲ https://www.rasc<br>Markow Prastal<br>Loosud   Helle   Human Subjects   Anim | Columbia University's RASCA<br>cal.columbia.edu/hazmats/appe<br>RASC<br>nal.Cars   Procesal Tracking   Consent J | aL - F X<br>endicy/M/AAAA r0/generalInformation<br>CAL Hazardous M<br>Forms   HIPAA Forms   Hac Mats   Administration   Trait | The<br>appendix<br>will open in<br>a new tab | Later in Parage (PR)     | Q | \$<br>0 | • × |
|----------------------------------------------------------------------------------------------------|----------------------------------------------------------------------------------------------------|----------------------------------------------------------------------------------------------------|----------------------------------------------|--------------------------|---|---------|-----|
| APM-AAAA9050<br>Status: Creating<br>(Protocol Status)                                                                      | Use                                                                                                    | of Recombinant DNA (rDNA) I                                                                                                   | Molecules in Human Gene                      | Transfer (Appendix M)    | _ |         | Î   |
| Appendix Content                                                                                                    | Appendix Number                                                                                                  | AAA9050                                                                                                    | Subject Species                              | N/A                      | _ |         |     |
| General                                                                                                    | Title                                                                                                    |                                                                                                    |                                              |                          | _ |         |     |
| Personnel                                                                                                    | Creation Date                                                                                                    | 06/19/2019 16:22:24                                                                                                    | Initiator                                    | Aderemi Dosunmu (ad3241) | _ |         | - 1 |
| reisonnei                                                                                                    | You are                                                                                                    | Aderemi Dosunmu (ad3241)                                                                                                    | Appendix Submitted                           | N/A                      |   |         | - 1 |
| Attachments                                                                                                    |                                                                                                    | G                                                                                                    | eneral Instructions 😗                        |                          |   |         | - 1 |
| Protocol/Proposal                                                                                                    |                                                                                                    |                                                                                                    |                                              |                          |   |         | - 1 |
| Appendix Action                                                                                                    | I. General Information                                                                                           |                                                                                                    |                                              |                          |   |         | - 1 |
| Copy Appendix                                                                                                    |                                                                                                    |                                                                                                    |                                              |                          | 1 |         |     |
| Delete Appendix                                                                                                    | *Principal Investigator: N/                                                                                      | A                                                                                                    |                                              |                          |   |         |     |
|                                                                                                    | *Department Affiliation: N/<br>*IRB Number: A/                                                                   | A<br>AR5960                                                                                                    |                                              |                          |   |         |     |
| Appendix View                                                                                                    | *Project Title:                                                                                                  |                                                                                                    | 4 / 255                                      |                          |   |         |     |
| View History                                                                                                    | Toject nue.                                                                                                    | est                                                                                                    |                                              |                          |   |         |     |
| View Datasheet                                                                                                    |                                                                                                    |                                                                                                    |                                              |                          |   |         |     |
| View Correspondence                                                                                                    | "Select the recombinant i                                                                                        | material(s)/product(s) to be administered, and                                                                                | I fill in the specific Trade name:           |                          |   |         |     |
|                                                                                                    | Lentivirus:                                                                                                    |                                                                                                    |                                              |                          |   |         |     |
| Haz Mats                                                                                                    | Adeno-Associated                                                                                                 | Virus: AAV9                                                                                                    |                                              |                          |   |         |     |
| Haz Mats Menu                                                                                                    |                                                                                                    |                                                                                                    |                                              |                          |   |         |     |
| [RASCAL Menu]                                                                                                    | Adenovirus:                                                                                                    |                                                                                                    |                                              |                          |   |         |     |
|                                                                                                    | Herpes Simplex Vir                                                                                               | rus:                                                                                                    |                                              |                          |   |         |     |
|                                                                                                    | Glycoprotein-delete                                                                                              | ed Rabies Virus:                                                                                                    |                                              |                          |   |         |     |
|                                                                                                    | Murine Moloney Le                                                                                                | ukemia Virus:                                                                                                    |                                              |                          |   |         |     |
|                                                                                                    | Vaccinia:                                                                                                    |                                                                                                    |                                              |                          |   |         |     |
|                                                                                                    | Plasmid:                                                                                                    |                                                                                                    |                                              |                          |   |         |     |
|                                                                                                    | Other                                                                                                    |                                                                                                    |                                              |                          |   |         |     |
|                                                                                                    |                                                                                                    |                                                                                                    |                                              |                          |   |         | -   |

| Columbia University's RASCAL | - I X 🐨 Columbia University's RASCAL - I X 🛨                                                                                                    | Second Second | 2  |
|------------------------------|----------------------------------------------------------------------------------------------------|---------------|----|
| → C ■ https://www.           | w.rascal.columbia.edu/hazmats/appendiv/M/AAA9050/generallinformation                                                                                                    | Q 🛧 O 🕴       | \$ |
| Masta)                       | RASCAL Hazardous Materials                                                                                                    |               |    |
|                              | Trinere win une induendi de received, Sioned, prepared, and administered f                                                                                                    |               |    |
| M-AAAA9050<br>atus: Creating | test                                                                                                    |               |    |
| rotocol Status)              | "How will the material be prepared for administration?                                                                                                    |               |    |
| pendix Content               | test                                                                                                    |               |    |
| eneral                       | "Describe the procedures in the event of spill:                                                                                                    |               |    |
| rsonnel                      | 4:000 4:000                                                                                                    |               |    |
| tachments                    |                                                                                                    |               |    |
| otocol/Proposal              | III. Recombinant DNA Information                                                                                                    |               |    |
| py Appendix                  | *Describe briefly the vector/gene insert construct and provide a description of the cells in which it is produced.                                                                                                    |               |    |
| elete Appendix               | test                                                                                                    |               |    |
| nandix Maw                   | "If the vector is designed to be replication incompetent, note how this was accomplished. Copy relevant information from investigators' brochure here.                                                                                                    |               |    |
| ew History                   | test                                                                                                    |               |    |
| rw Datasheet                 | "Provide a history of testing for replication competent virus [] applicable to the product, and if any such testing will be done as part of this project? You may copy or<br>cite the relevant page(s) from the clinical investigators' brochure to provide this information. |               |    |
| ew Correspondence            | 4/2000                                                                                                    |               |    |
| z Mats                       | Identify and summarize any biosafety concerns for patients administered this therapy. These could be (1) hypothetical concerns based on the nature of the therapy.                                                                                                    |               |    |
| az Mats Menu                 | (2) concerns based on preclinical data, or (3) anticipated adverse events from past clinical studies, 4/2000                                                                                                    |               |    |
| ASCAL Menu]                  | test                                                                                                    |               |    |
|                              | *Does data on localization and shedding a After editing the                                                                                                    |               |    |
|                              | save appendix, "Save" the                                                                                                    |               |    |
|                              | Construit Course Unessly de form and close the tab.                                                                                                    |               | _  |
|                              | Racel, Research doministration and Compliance Applicatio<br>Colorinal Surveys in Information in Enrology<br>8 IS Viest 131s Street, SIP Poor<br>New York, Y 10027                                                                                                    |               |    |

#### **EH&S Approval and Correspondence**

When EH&S has approved the Appendix, a notification will also be sent via IRB notification. If an approval letter is desired, please ask EH&S Safety Officer. A letter can be generated within RASCAL and a correspondence will be sent from RASCAL. to the PI and the initiator in an email sent via RASCAL. Follow the Link in the email to view your correspondence. DO NOT REPLY to email, this will not go to EH&S.

If EH&S generated an approval letter, you will also receive an email with a link to the letter.

| 🗄 ५ ७ 🕈 🛡 🕫                                                                                                    | HazMats Approval Lett                                                                                                  | er Finalized for Appendix Laser(Appendix D) - Message (Pla                                              |
|----------------------------------------------------------------------------------------------------|----------------------------------------------------------------------------------------------------|----------------------------------------------------------------------------------------------------|
| File Message Adobe PDF Q Tell me what                                                                                                    | you want to do                                                                                                    |                                                                                                    |
| Image: Space of the space of the space | ➤ Permanently de     ➤ Stewardship     □ To M       □ Team Email     ✔ Done     ♀ Reply       ✔ Create New     ♀     ♀ | anager<br>·& Delete<br>·<br>· & Delete<br>·<br>·<br>·<br>·<br>·<br>·<br>·<br>·<br>·<br>·<br>·<br>·<br>· |
| Delete Respond                                                                                                    | Quick Steps                                                                                                    | تي Move T                                                                                               |
| Thu 4/11/2019 5:41 PM                                                                                                    |                                                                                                    |                                                                                                    |
| Rascal <no-reply-rascal< th=""><td>@columbia.edu&gt;</td><td></td></no-reply-rascal<>                                                                                                    | @columbia.edu>                                                                                                    |                                                                                                    |
| HazMats Approval Letter Finalize                                                                                                    | ed for Appendix Laser(Appendix D)                                                                                      |                                                                                                    |
| To ad3241@columbia.edu                                                                                                    |                                                                                                    |                                                                                                    |
| Obtain Approval letter<br>by following Link<br>To: Aderemi Dosunmu and Aderemi Dosunmu                                                                                                    |                                                                                                    |                                                                                                    |
| Subject: Rascal Haz Mats Appendix AAAA3150                                                                                                    | Approval Letter                                                                                                    |                                                                                                    |
| Hello,                                                                                                    | 4                                                                                                    |                                                                                                    |
| EH&S has generated an approval letter for your H2.<br>To view the approval letter, please click on the follo                                                                                                    | dous Materials appendix.<br>wing link: <u>https://test.rascal.columbia.edu/hazma</u>                                   | ts/appendix/D/AAAA3150/approvalLetter/pdf                                                               |
| Thank you,<br>Columbia University Environmental Health & Safety                                                                                                    | Office                                                                                                    |                                                                                                    |

## **Approval letter**

| April 11, 2019<br>TO: Aderemi Dosumu<br>FROM: Environmental Health and Safety<br>RE: APD-AAAA3150<br>Protocol Title: test 123<br>Approval Date: 04/11/2019<br>Expiration Date: 04/09/2021<br>Thank you for your submission of D for using hazardous materials for research work. Please accept this letter as an<br>indication of approval by Columbia University's Environmental Health and Safety.<br>As a reminder, the laboratory must comply with Columbia University Policy and all applicable regulations concerning<br>laboratory safety and handling of hazardous materials. This includes, but is not limited to, EPA, OSHA, DEA, New York<br>State and City regulations.<br>Thank you,<br>Aderemi Dosumu                                                                                                    |                                         | COLUMBIA UNIVERSITY<br>IN THE CITY OF NEW YORK                                                                    |
|----------------------------------------------------------------------------------------------------|-----------------------------------------|----------------------------------------------------------------------------------------------------|
| April 11, 2019<br>TO: Aderemi Dosumu<br>FROM: Environmental Health and Safety<br>RE: APD-AAAA3150<br>Protocol Title: test 123<br>Approval Date: 04/11/2019<br>Expiration Date: 04/09/2021<br>Thank you for your submission of D for using hazardous materials for research work. Please accept this letter as an<br>indication of approval by Columbia University's Environmental Health and Safety.<br>As a reminder, the laboratory must comply with Columbia University Policy and all applicable regulations concerning<br>laboratory safety and handling of hazardous materials. This includes, but is not limited to, EPA, OSHA, DEA, New York<br>State and City regulations.<br>Thank you,<br>Aderemi Dosumu                                                                                                    |                                         | ENVIRONMENTAL HEALTH AND SAFETY                                                                                   |
| <ul> <li>TO: Aderemi Dosumu</li> <li>FROM: Environmental Health and Safety</li> <li>RE: APD-AAAA3150 Protocol Title: test 123 Approval Date: 04/11/2019 Expiration Date: 04/09/2021</li> <li>Thank you for your submission of D for using hazardous materials for research work. Please accept this letter as an indication of approval by Columbia University's Environmental Health and Safety.</li> <li>As a reminder, the laboratory must comply with Columbia University Policy and all applicable regulations concerning laboratory safety and handling of hazardous materials. This includes, but is not limited to, EPA, OSHA, DEA, New York State and City regulations.</li> <li>Thank you,</li> <li>Aderemi Dosummu</li> <li>Date Title Samuel</li> </ul>                                                                                                    | April 11, 2019                          |                                                                                                    |
| <ul> <li>FROM: Environmental Health and Safety</li> <li>RE: APD-AAAA3150 Protocol Title: test 123 Approval Date: 04/11/2019 Expiration Date: 04/09/2021</li> <li>Thank you for your submission of D for using hazardous materials for research work. Please accept this letter as an indication of approval by Columbia University's Environmental Health and Safety.</li> <li>As a reminder, the laboratory must comply with Columbia University Policy and all applicable regulations concerning laboratory safety and handling of hazardous materials. This includes, but is not limited to, EPA, OSHA, DEA, New York State and City regulations.</li> <li>Thank you,</li> <li>Aderemi Dosummu</li> </ul>                                                                                                    | TO: Aderem                              | i Dosunmu                                                                                                    |
| RE: APD-AAAA3150<br>Protocol Title: test 123<br>Approval Date: 04/11/2019<br>Expiration Date: 04/09/2021<br>Thank you for your submission of D for using hazardous materials for research work. Please accept this letter as an<br>indication of approval by Columbia University's Environmental Health and Safety.<br>As a reminder, the laboratory must comply with Columbia University Policy and all applicable regulations concerning<br>laboratory safety and handling of hazardous materials. This includes, but is not limited to, EPA, OSHA, DEA, New York<br>State and City regulations.<br>Thank you,<br>Aderemi Dosummu                                                                                                    | FROM: Envir                             | onmental Health and Safety                                                                                        |
| Protocol Title: test 123<br>Approval Date: 04/11/2019<br>Expiration Date: 04/09/2021<br>Thank you for your submission of D for using hazardous materials for research work. Please accept this letter as an<br>indication of approval by Columbia University's Environmental Health and Safety.<br>As a reminder, the laboratory must comply with Columbia University Policy and all applicable regulations concerning<br>laboratory safety and handling of hazardous materials. This includes, but is not limited to, EPA, OSHA, DEA, New York<br>State and City regulations.<br>Thank you,<br>Aderemi Dosummu                                                                                                    | RE: APD-AA                              | AA3150                                                                                                    |
| Approval Date: 04/11/2019<br>Expiration Date: 04/09/2021<br>Thank you for your submission of D for using hazardous materials for research work. Please accept this letter as an<br>indication of approval by Columbia University's Environmental Health and Safety.<br>As a reminder, the laboratory must comply with Columbia University Policy and all applicable regulations concerning<br>laboratory safety and handling of hazardous materials. This includes, but is not limited to, EPA, OSHA, DEA, New York<br>State and City regulations.<br>Thank you,<br>Aderemi Dosummu                                                                                                    | Protocol Title:                         | test 123                                                                                                    |
| Expiration Date: 04/09/2021<br>Thank you for your submission of D for using hazardous materials for research work. Please accept this letter as an<br>indication of approval by Columbia University's Environmental Health and Safety.<br>As a reminder, the laboratory must comply with Columbia University Policy and all applicable regulations concerning<br>laboratory safety and handling of hazardous materials. This includes, but is not limited to, EPA, OSHA, DEA, New York<br>State and City regulations.<br>Thank you,<br>Aderemi Dosummu<br>Date the formula of the state of the state | Approval Date                           | : 04/11/2019                                                                                                    |
| Thank you for your submission of D for using hazardous materials for research work. Please accept this letter as an<br>indication of approval by Columbia University's Environmental Health and Safety.<br>As a reminder, the laboratory must comply with Columbia University Policy and all applicable regulations concerning<br>laboratory safety and handling of hazardous materials. This includes, but is not limited to, EPA, OSHA, DEA, New York<br>State and City regulations.<br>Thank you,<br>Aderemi Dosummu                                                                                                    | Expiration Dat                          | e: 04/09/2021                                                                                                    |
| indication of approval by Columbia University's Environmental Health and Safety.<br>As a reminder, the laboratory must comply with Columbia University Policy and all applicable regulations concerning<br>laboratory safety and handling of hazardous materials. This includes, but is not limited to, EPA, OSHA, DEA, New York<br>State and City regulations.<br>Thank you,<br>Aderemi Dosummu                                                                                                    | Thank you for                           | your submission of D for using hazardous materials for research work. Please accept this letter as an             |
| As a reminder, the laboratory must comply with Columbia University Policy and all applicable regulations concerning<br>laboratory safety and handling of hazardous materials. This includes, but is not limited to, EPA, OSHA, DEA, New York<br>State and City regulations.<br>Thank you,<br>Aderemi Dosunmu                                                                                                    | indication of appr                      | oval by Columbia University's Environmental Health and Safety.                                                    |
| laboratory safety and handling of hazardous materials. This includes, but is not limited to, EPA, OSHA, DEA, New York<br>State and City regulations.<br>Thank you,<br>Aderemi Dosunmu                                                                                                    | As a reminder,                          | the laboratory must comply with Columbia University Policy and all applicable regulations concerning              |
| Thank you,<br>Aderemi Dosunmu                                                                                                    | laboratory safety<br>State and City reg | and handling of hazardous materials. This includes, but is not limited to, EPA, OSHA, DEA, New York<br>gulations. |
| Thank you,<br>Aderemi Dosunmu                                                                                                    |                                         |                                                                                                    |
| Aderemi Dosunmu                                                                                                    | Thank you,                              |                                                                                                    |
|                                                                                                    | Aderemi Dosu                            | umu                                                                                                    |
| Kecording Secretary                                                                                                    | Recording Sect                          | retary                                                                                                    |